Microsoft Windows 向け HP Operations Manager 9.0 用 Dell Smart Plug-in バージョン 3.0 ユーザーズガイド

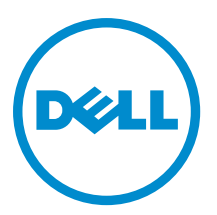

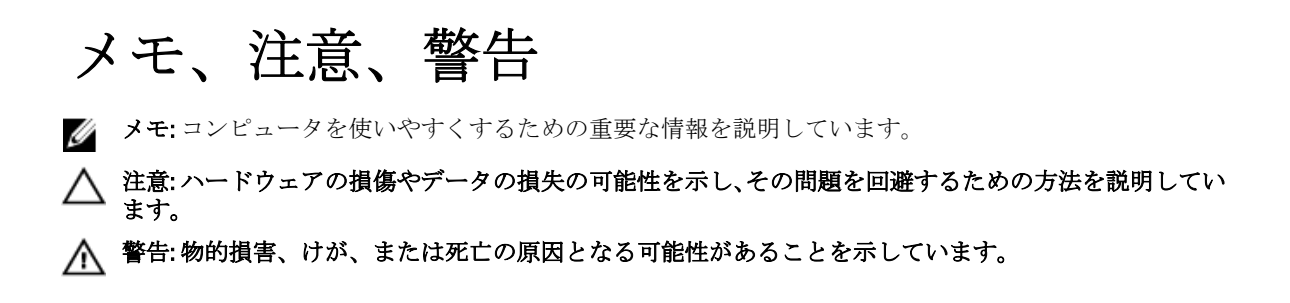

#### $\ensuremath{\mathbb{C}}$ 2012 Dell Inc.

本書に使用されている商標: Dell<sup>™</sup>、Dell のロゴ、Dell Boomi<sup>™</sup>、Dell Precision<sup>™</sup>、OptiPlex<sup>™</sup>、Latitude<sup>™</sup>、PowerEdge<sup>™</sup>、PowerVault<sup>™</sup>、 PowerConnect<sup>™</sup>、OpenManage<sup>™</sup>、EqualLogic<sup>™</sup>、Compellent<sup>™</sup>、KACE<sup>™</sup>、FlexAddress<sup>™</sup>、Force10<sup>™</sup>および Vostro<sup>™</sup> は Dell Inc. の商標で す。Intel<sup>®</sup>、Pentium<sup>®</sup>、Xeon<sup>®</sup>、Core<sup>®</sup> および Celeron<sup>®</sup> (は米国およびその他の国における Intel Corporation の登録商標です。 AMD<sup>®</sup> は Advanced Micro Devices, Inc. の登録商標、AMD Opteron<sup>™</sup>、AMD Phenom<sup>™</sup> および AMD Sempron<sup>™</sup> は同社の商標です。 Microsoft<sup>®</sup>、Windows<sup>®</sup>、Windows Server<sup>®</sup>、Internet Explorer<sup>®</sup>、MS-DOS<sup>®</sup>、Windows Vista<sup>®</sup> および Active Directory<sup>®</sup> は米国お よび/またはその他の国における Microsoft Corporation の商標または登録商標です。Red Hat<sup>®</sup> および SUSE<sup>®</sup> は米国お よび/またはその他の国における Microsoft Corporation の商標または登録商標です。Novell<sup>®</sup> および SUSE<sup>®</sup> は米国およ びその他の国における Novell, Inc. の登録商標です。Oracle<sup>®</sup> は Oracle Corporation またはその関連会社、もしくはその両者の 登録商標です。Citrix<sup>®</sup>、Xen<sup>®</sup>、Xen<sup>®</sup>、XenServer<sup>®</sup> および XenMotion<sup>®</sup> は米国および/またはその他の国における Citrix Systems, Inc. の登録商標または商標です。VMware<sup>®</sup>、Virtual SMP<sup>®</sup>、vMotion<sup>®</sup>、VCenter<sup>®</sup> および vSphere<sup>®</sup> は米国またはその他の国におけ る VMware, Inc. の登録商標または商標です。IBM<sup>®</sup> は International Business Machines Corporation の登録商標です。

2012 - 11

Rev. A00

# 目次

| メモ、注意、警告                                                       | 2  |
|----------------------------------------------------------------|----|
| 概要                                                             | 6  |
| Dell SPI バージョン 3.0 の新機能                                        | 7  |
| Dell Smart Plug-in の主な機能と利点                                    | 9  |
| HPOM コンソールに展開した Dell SPIv3.0                                   | 11 |
| Dell Smart Plug-in について                                        | 13 |
| ポリシーの自動展開                                                      | 15 |
| ポリシーの手動展開                                                      | 16 |
| 対応 Dell デバイス                                                   | 17 |
| 対応オペレーティングシステム                                                 | 18 |
| 管理サーバー                                                         | 18 |
| 管理下ノード                                                         | 18 |
| Dell Smart Plug-in(SPI)の使用                                     | 20 |
| Dell デバイスの自動グループ化                                              | 20 |
| Dell デバイスの正常性の監視                                               | 22 |
| Dell サーバースケジュール済みステータスポーリング                                    | 22 |
| Dell DRAC およびシャーシスケジュール済みステータスポーリング                            | 23 |
| Dell EqualLogic アレイスケジュール済みステータスポーリング                          | 23 |
| Dell MD ストレージアレイスケジュール済みステータスポーリング                             | 23 |
| Dell Connections License Manager の監視                           | 23 |
| Dell デバイスからの SNMP トラップの処理                                      | 24 |
| Dell DRAC およびシャーシトラップ(手動確認)                                    | 24 |
| Dell EqualLogic トラップ                                           | 24 |
| Dell EqualLogic トラップ(手動確認)                                     | 25 |
| Dell OOB Server トラップ(手動確認)                                     | 25 |
| Dell Server トラップ                                               | 25 |
| Dell Server トラップ(手動承認)                                         | 26 |
| Dell SPI トラップメッセージの重大度について                                     | 26 |
| SNMP トラップに基づく重大度の伝達                                            | 26 |
| Dell サーバーからの Dell Remote Access ontroller (DRAC) コンソール(帯域内)の起動 | 27 |
| ツールからの Dell Remote Access Controller コンソール(帯域内)の起動             | 27 |
| ノードツリーからの Dell Remote Access Controller コンソール(帯域内)の起動          | 27 |
| サービスツリーからの Dell Remote Access Controller(DRAC)コンソール(帯域内)の起動    | 27 |
| 警告メッセージからの Dell Remote Access Controller (DRAC) コンソール(帯域内)の起動  | 28 |
| OpenManage Server Administrator コンソールの起動                       | 28 |
| ツールからの OpenManage Server Administrator コンソールの起動                | 28 |
| ノードツリーからの OpenManage Server Administrator コンソールの起動             | 29 |

| サービスツリーからの OpenManage Server Administrator コンソールの起動            | 29 |
|----------------------------------------------------------------|----|
| 警告メッセージからの OpenManage Server Administrator コンソールの起動            | 29 |
| Dell サーバーからの OpenManage Server Administrator ウェブサーバーの起動        | 29 |
| ツールからの OpenManage Server Administrator Web Server コンソールの起動     | 30 |
| ノードツリーから OpenManage Server Administrator Web Server コンソールを開く   | 30 |
| サービスツリーからの OpenManage Server Administrator Web Server コンソールの起動 | 31 |
| 警告メッセージから OpenManage Server Administrator Web Server コンソールを開く  | 31 |
| DRAC からの Dell Remote Access Controller (DRAC) コンソールの起動         | 31 |
| ツールからの DRAC コンソールの起動                                           | 31 |
| ノードツリーからの DRAC コンソールの起動                                        | 32 |
| サービスツリーからの DRAC コンソールの起動                                       | 32 |
| 警告メッセージからの DRAC コンソールの起動                                       | 32 |
| <b>O</b> penManage Server Administrator コンソールの起動               | 33 |
| ツールからの OpenManage Server Administrator コンソールの起動                | 33 |
| ノードツリーからの OpenManage Server Administrator コンソールの起動             | 33 |
| サービスツリーからの OpenManage Server Administrator コンソールの起動            | 33 |
| 警告メッセージからの OpenManage Server Administrator コンソールの起動            | 34 |
| シャーシ管理コントローラ(CMC)コンソールの起動                                      | 34 |
| ツールからの CMC コンソールの起動                                            | 34 |
| ノードツリーからの CMC コンソールの起動                                         | 34 |
| サービスツリーからの CMC コンソールの起動                                        | 35 |
| 警告メッセージからの CMC コンソールの起動                                        | 35 |
| <b>DRAC/MC</b> コンソールの起動                                        | 35 |
| ツールからの DRAC/MC コンソールの起動                                        | 35 |
| ノードツリーからの DRAC/MC コンソールの起動                                     | 36 |
| サービスツリーからの DRAC/MC コンソールの起動                                    | 36 |
| 警告メッセージからの DRAC/MC コンソールの起動                                    | 36 |
| EqualLogic Group Manager コンソールの起動                              | 36 |
| ツールからの EqualLogic Group Manager コンソールの起動                       | 37 |
| ノードツリーからの EqualLogic PS Series Group Manager コンソールの起動          | 37 |
| サービスツリーからの EqualLogic Group Manager コンソールの起動                   | 37 |
| 警告メッセージからの EqualLogic Group Manager コンソールの起動                   | 37 |
| MD Storage Manager コンソールの起動                                    | 38 |
| ツールからの MD Storage Manager コンソールの起動                             | 38 |
| ノードツリーからの MD Storage Manager コンソールの起動                          | 38 |
| サービスツリーからの MD Storage Manager コンソールの起動                         |    |
| OpenManage Essentials (OME) コンソールの起動                           | 39 |
| ツールからの OpenManage Essentials コンソールの起動                          | 39 |
| ノードツリーからの OpenManage Essentials コンソールの起動                       |    |
| サービスツリーからの OpenManage Essentials コンソールの起動                      | 39 |
| 警告メッセージからの OpenManageEssentials コンソールの起動                       | 40 |
| OpenManage Power Center コンソールの起動                               | 40 |

| ツールからの OpenManage Power Center コンソールの起動         | 40 |
|-------------------------------------------------|----|
| 警告メッセージからの OpenManage Power Center コンソールの起動     | 40 |
| 保証情報レポートの起動                                     | 40 |
| ツールからの保証情報レポートの起動                               | 41 |
| ノードツリーからの保証情報レポートの起動                            | 41 |
| サービスツリーからの保証情報レポートの起動                           | 41 |
| 警告メッセージからの保証情報レポートの起動                           | 41 |
| Dell Connections License Manager コンソールの起動       | 42 |
| ツールからの Dell Connections License Manager の起動     | 42 |
| サービスツリーからの Dell Connections License Manager の起動 | 42 |
| 警告メッセージからの Dell Connections License Manager の起動 | 42 |
| 応答のない Dell デバイス                                 | 43 |
| 応答のない Dell デバイスの表示                              | 43 |
| Knowledge Base の記事の表示                           | 43 |
| KB 記事を表示するには                                    | 43 |
| Dell Smart Plug-in (SPI) のトラブルシューティング           | 44 |
| インストーラの起動に時間がかかる                                | 44 |
| DellSPIConfigUtility がエラーを表示する                  | 44 |
| SNMP トラップメッセージが作成されない                           | 44 |
| DNS キャッシュのエラーにより、SNMP トラップが間違ったノードで受信される        | 44 |
| Dell システム用にグローバルシステムステータスが取得されない                | 45 |
| 関連文書およびリソース                                     | 46 |
| その他の必要マニュアル                                     | 46 |
| デルへのお問い合わせ                                      | 46 |

概要

**Dell Smart Plug-in(SPI)**は、**Dell**システム向けにグループ化および監視機能を提供し、非効率なシステムが特定された場合に修正処置をとることができます。本ガイドは、**Dell Smart Plug-in を Microsoft Windows**向け **Hewlett Packard Operations Manager(HPOM)**9.0 で使用して **Dell**システムを監視するシステム管理者向けに作成されています。

Dell SPI を HPOM に統合することにより、HPOM コンソールを使用して、HPOM 内に検出される Dell デバイス の利用状況を監視できるようになります。

# Dell SPI バージョン 3.0 の新機能

表 1. 新機能と機能性

| 新機能           | 機能性                                                                                                    |
|---------------|----------------------------------------------------------------------------------------------------|
| 12世代に分類       | Dell の y9xx~yx2x 世代モノリシックおよびモジュラ<br>ーサーバーを分類します。<br>✓ メモ:サーバー名の形式は yxxx で、y はアルファ<br>ベット (たとえば M、R、T など) で、x は数字<br>を示します。                                                                                                    |
| グループ化         | を示します。<br>グループ:<br>• Dell Chassis の下にある Chassis Management<br>Controller (CMC) および Dell Remote Access<br>Controller/Modular Chassis (DRAC/MC) のデバ<br>イス。<br>• 該当の Dell Servers の下にある DRAC デバイ<br>ス。<br>• 該当の Dell Servers の下にある iDRAC デバイ<br>ス。<br>• 対応するシャーシに属するモジュラーサーバ<br> |
| 監視            | <ul> <li>監視対象:</li> <li>関連する iDRAC7 デバイスからの情報を使用し、12G 00B サーバーの正常性。</li> <li>DRAC デバイス (DRAC5 および iDRAC6)。</li> <li>シャーシ (CMC および DRAC/MC)</li> <li>Dell Equallogic (EQL) ストレージアレイの正常性。</li> <li>Dell PowerVault MD ストレージアレイの正常性。</li> </ul>                                  |
| トラップベースの監視    | トラップベースで Dell サーバー、DRAC、帯域外<br>(OOB)Dell サーバー(iDRAC7)、シャーシ、およ<br>び EqualLogic デバイスの正常性を監視します。                                                                                                    |
| 警告の表示および監視    | 帯域外 Dell サーバー、DRAC、CMC、および DRAC/MC<br>デバイスからの、システムの電源状態の変化、電圧、<br>ライセンス、Dell Equallogic (EQL) ストレージアレイ<br>デバイスの仮想ディスク、温度、電源装置、バッテ<br>リ、および vFlash メディアデバイスに関する警告を<br>表示および監視します。                                                                                              |
| 新しいコンソール起動タスク | <ul> <li>以下を起動します。</li> <li>Dell サーバーに関連付けられた Dell Remote<br/>Access Controller (DRAC) コンソール。</li> <li>ESXi オペレーティングシステムでインスト<br/>ールされた Dell サーバー上の iDRAC7 デバイ</li> </ul>                                                                                                    |

| 新機能                | 機能性                                                                                                    |
|--------------------|----------------------------------------------------------------------------------------------------|
|                    | <ul> <li>ス用 OpenManage Server Administrator<br/>(OMSA) Web Server コンソール。</li> <li>HPOM 管理ステーションから iDRAC7 デバイ<br/>スを調査するための OpenManage Server<br/>Administrator コンソール。</li> <li>Dell シャーシ向け DRAC / MC および CMC コ<br/>ンソール。</li> <li>Dell EqualLogic ストレージアレイを調査する<br/>ための HPOM 管理ステーションの EqualLogic<br/>(EQL) Group Manager コンソール。</li> <li>HPOM 管理ステーションから Dell Modular<br/>Disk (MD) ストレージアレイを調査するため<br/>の MD ストレージマレイを調査するため<br/>の MD ストレージマレイを調査するため<br/>の MD ストレージマレイを調査するため<br/>の MD ストレージマネージャ Storage<br/>Manager コンソール。</li> <li>HPOM 管理ステーションの OpenManage<br/>Essentials (OME) コンソール。</li> <li>HPOM 管理ステーションから OpenManage<br/>Power Center Console (OMPC) を起動。</li> <li>特定の Dell システムまたは Dell デバイス用の<br/>Warranty Report (保証情報レポート) を起動。</li> <li>Dell Connections License Manager コンソール<br/>を起動。</li> </ul> |
| Dell SPI ライセンス     | <ul> <li>12 世代 Dell PowerEdge サーバーの iDRAC7 経<br/>由エージェントなし、帯域外監視のライセン<br/>スサポート。</li> <li>Dell Connections License Manager (DCLM) の正<br/>常性、ライセンス使用可否を監視し、DCLM<br/>コンフィギュレーションパラメータを検証。</li> </ul>                                                                                                    |
| Knowledge Base の記事 | すべての警告に関連する Knowledge Base の記事。                                                                                                    |
| 応答しない Dell デバイス    | アクセスできない Dell デバイスを応答しない Dell デ<br>バイスと分類し、以前にグループ化されていても次<br>のグループ化サイクルで応答しないノードが、 <b>応答</b><br>しない Dell デバイスノードの階層構造でリストされ<br>ます。                                                                                                    |

# Dell Smart Plug-in の主な機能と利点

Dell SPI バージョン 3.0 は、Dell システムおよび Dell デバイスの管理用に次の機能を提供します。 表 2. 機能と機能性

| 機能                                                          | 機能性                                                                                                    |
|-------------------------------------------------------------|----------------------------------------------------------------------------------------------------|
| 自動グループ化                                                     | サービスグループの下に Dell ハードウェアおよび<br>Dell SPI ライセンス グループを、ノードグループの下<br>に Dell 管理下システムグループを作成して Dell シス<br>テムをグループ化し、これらを HPOM コンソール内<br>のサポートされている Windows、Linux、VMware ESXi<br>の各オペレーティングシステム、Dell DRAC、Dell シ<br>ャーシ、および Dell ストレージで管理下または外部<br>ノードとして検出します。詳細に関しては、「Dell デ<br>バイスの自動グループ化」を参照してください。 |
| グローバル正常性管理                                                  | 定期的に、 <b>Dell ハードウェア</b> サービスグループの下に<br>グループ化された Dell システムのグローバルな正常<br>性を監視します。詳細に関しては、「 <u>Dell デバイスの</u><br><u>正常性の監視</u> 」を参照してください。                                                                                                    |
| SNMP トラップ処理                                                 | Dell システムおよびサーバー 00B (iDRAC7)、DRAC5、<br>iDRAC6、DRAC/MC、CMC、および Dell EqualLogic デバ<br>イス上で実行されている OpenManage のストレージ<br>管理 (ストレージシステム) エージェント、Server<br>Administrator で生成された簡易ネットワーク管理プ<br>ロトコル (SNMP) トラップを処理します。詳細に関<br>しては、「Dell デバイスからの SNMP トラップの処<br>理」を参照してください。                            |
| Dell Remote Access Controller コンソール(帯域内)の<br>起動             | <b>Dell Remote Access Controller (DRAC) コンソール</b> を、<br>HPOM コンソール内の該当する Dell サーバー(帯域<br>内)からの DRAC 警告の問題解決のためにツールとし<br>て起動します。詳細に関しては、「 <u>Dell Remote Access</u><br><u>Controller (DRAC) コンソールの起動</u> 」を参照してく<br>ださい。                                                                          |
| OpenManage Server Administrator(OMSA)コンソール<br>の起動           | <b>OpenManage Server Administrator コンソール</b> を、<br>Windows および Linux システムからの警告の問題解<br>決のためにツールとして HPOM コンソールから起動<br>します。詳細に関しては、「 <u>Launching OpenManage</u><br><u>Server Administrator (OMSA) コンソールの起動</u> 」を<br>参照してください。                                                                     |
| <b>Open Manage Server Administrator</b> ウェブサーバーコ<br>ンソールの起動 | Server Administrator Web Server コンソールを、HPOM<br>コンソールからツールとして起動して、警句メッセ<br>ージの問題解決のために ESXi システムに接続しま<br>す。詳細に関しては、「 <u>OpenManage Server</u><br>Administrator Web Server の起動」を参照してくださ<br>い。                                                                                                    |

| 機能                                                         | 機能性                                                                                                    |
|------------------------------------------------------------|----------------------------------------------------------------------------------------------------|
| DRAC コンソールの起動                                              | <b>DRAC コンソール</b> を、HPOM コンソール内の Dell DRAC<br>デバイスからの DRAC の警告の問題解決のためのツ<br>ールとして起動します。詳細に関しては、「 <u>DRAC か</u><br><u>らの Dell Remote Access ontroller(DRAC)コンソール</u><br><u>の起動</u> 」を参照してください。                         |
| OpenManage Server Administrator コンソールの起動                   | <b>OpenManage Server Administrator コンソール</b> を、 <b>OOB</b><br>サーバー(iDRAC7)からの警告の問題解決のための<br>ツールとして HPOM コンソールから起動します。詳<br>細に関しては、「 <u>DRAC からの OpenManage Server</u><br><u>Administrator コンソールの起動</u> 」を参照してくださ<br>い。 |
| シャーシ管理コントローラ(CMC)コンソールの起動                                  | <b>CMC コンソール</b> を、CMC デバイスからの警告の問題<br>解決のためにツールとして HPOM コンソールから起<br>動します。詳細に関しては、「 <u>シャーシ管理コントロ</u><br><u>ーラ(CMC)コンソールの起動</u> 」を参照してくださ<br>い。                                                                       |
| Dell Remote Access コントローラ / モジュラーシャー<br>シ(DRAC/MC)コンソールの起動 | DRAC/MC コンソールを、DRAC/MC デバイスからの警告の問題解決のためにツールとして HPOM コンソー<br>ルから起動します。詳細に関しては、「 <u>DRAC/MC コン</u><br>ソールの起動」を参照してください。                                                                                                |
| EqualLogic(EQL)Group Manager コンソールの起動                      | <b>EQL Group Manager コンソール</b> を、Dell EqualLogic スト<br>レージアレイからの警告の問題解決のためのツール<br>として、HPOM コンソールから起動します。詳細に<br>関しては、「 <u>EqualLogic Group Manager Group Manager</u><br><u>コンソールの起動</u> 」を参照してください。                    |
| MD Storage Manager コンソールの起動                                | MD Storage Manager コンソールを、Dell MD ストレー<br>ジアレイからのリカバリ失敗メッセージを表示する<br>ためのツールとして HPOM コンソールから起動しま<br>す。詳細に関しては、「MD Storage Manager コンソー<br>ルの起動」を参照してください。                                                              |
| OpenManage Essentials(OME)コンソールの起動                         | <b>OpenManage Essentials</b> をツールとして HPOM コンソ<br>ールから起動して、Dell サービスを検出、監視、およ<br>び管理します。詳細に関しては、「 <u>OpenManage</u><br><u>Essentials(OME)コンソールの起動</u> 」を参照してく<br>ださい。                                                  |
| OpenManage Power Center (OMPC) コンソールの起動                    | <b>OpenManage Power Center</b> をツールとして HPOM コ<br>ンソールから起動して、管理コンソール経由でデー<br>タセンター内の消費電力および温度を監視および管<br>理します。詳細に関しては、「 <u>OpenManage Power</u><br><u>Center コンソールの起動</u> 」を参照してください。                                   |
| 保証情報レポートの起動                                                | 保証情報レポートをツールとして HPOM コンソール<br>から起動して、特定の Dell システムまたは Dell デバ<br>イスに関する保証情報を取得します。詳細に関して<br>は、「 <u>保証情報レポートの起動</u> 」を参照してくださ<br>い。                                                                                    |

| 機能                                | 機能性                                                                                                    |
|-----------------------------------|----------------------------------------------------------------------------------------------------|
| Dell Connections Manager コンソールの起動 | <b>Dell Connections License Manager Console</b> をツールと<br>して HPOM コンソールから起動して、使用済みのラ<br>イセンスの数を表示します。詳細に関しては、「 <u>Dell</u><br><u>Connections License Manager コンソールの起動</u> 」を参<br>照してください。 |
| 応答なし Dell デバイス                    | アクセス不能な Dell デバイスを <b>応答しない Dell デバ<br/>イス</b> として分類します。詳細に関しては、「 <u>応答しな</u><br><u>い Dell デバイス</u> 」を参照してください。                                                                          |
| Knowledge Base(KB)の記事             | 警告状態のサマリ、原因、およびそれ解決するため<br>の手順に関する情報を掲載した Knowledge Base の記<br>事を表示します。詳細に関しては、「 <u>Knowledge Base</u><br><u>の記事の表示</u> 」を参照してください。                                                      |

## HPOM コンソールに展開した Dell SPIv3.0

次の図に、HPOM コンソールと Dell SPIv3.0 を示します。

| HP Operations Manager - [Operations Manager : HPENSETUP2\Services\Syste                                                                                                    | ms Infrastructur | e\Dell Ha   | rdwar | e]  |     |      |              |            |                       |                 |                 |             | 5   |
|----------------------------------------------------------------------------------------------------|------------------|-------------|-------|-----|-----|------|--------------|------------|-----------------------|-----------------|-----------------|-------------|-----|
| 🟦 File Action View Favorites Window Help                                                                                                    |                  |             |       |     |     |      |              |            |                       |                 |                 | -16         | 21  |
| 🗢 🔿 🖄 📅 🕒 🔝 📓 🖬 🔌 🐺 🕼 🗞 🛛 🏷 🔂 🤜 🖷 🦷                                                                                                    | • 1: 1: 1: I     | <b>彩凤</b> 马 | •     |     |     |      |              |            |                       |                 |                 |             |     |
| 🔓 Operations Manager : HPENSETUP2                                                                                                    | Severity D       | uplicates   | SI    | JI  | A   | 0 1  | N Received   | 1          | Created               | Service         | Node            | Application | 10  |
| 🖃 😿 Services                                                                                                    | Critical         |             | - 3   | < - | -   | × 13 | 10/15/2012 3 | 3:31:21 PM | 10/15/2012 3:31:21 PM | IDRAC7-R620-N   | IDRAC7-R620-N   | DellOOBS    | . г |
| I la Applications                                                                                                    | Normal           |             | - 3   | ζ.  | -   |      | 10/15/2012 3 | 3:31:21 PM | 10/15/2012 3:31:21 PM | CMC-178F125:    | CMC-178F12S     | DellChass   |     |
| E 👩 Systems Infrastructure                                                                                                    | O Normal         |             | - 3   | < - | -   |      | 10/15/2012 3 | 3:31:21 PM | 10/15/2012 3:31:21 PM | EOL-Lab9-3:Glo  | EOL-Lab9-3      | DelEgual    | E   |
| Del Hardware                                                                                                    | Warning          |             | - 3   | < - | 121 | с I. | 10/15/2012 3 | 3:31:22 PM | 10/15/2012 3:31:22 PM | MD320D:Global   | MD3200          | DelMDSt     | ſ   |
| E 🔯 Del Chassis                                                                                                    | Critical         |             | - 3   | < - |     |      | 10/15/2012 3 | 3:32:11 PM | 10/15/2012 3:32:11 PM | pv:Global Syste | DY              | DellServe   | . г |
|                                                                                                    | Warning          |             | - 3   | < - | -   |      | 10/15/2012 3 | 3:32:11 PM | 10/15/2012 3:32:11 PM | HPOM-M710-R     | HPOM-M710-R     | DellServe   |     |
| E CMC-178F125.conn.com (178F125)                                                                                                    | Normal           |             | - 3   | è . | -   |      | 10/15/2012 3 | -32-11 PM  | 10/15/2012 3:32:11 PM | IDRAC6-R310-G   | IDRAC6-R310     | DelRemo     | - F |
| E M DRAC MC                                                                                                    | Normal           |             |       | è . |     |      | 10/15/2012 3 | -32-11 PM  | 10/15/2012 3:32:11 PM | M600:Global Sv  | M600            | DellSence   | 1   |
| H M 10.94.168.66 (9H2DL15)                                                                                                    | Normal           |             |       | έ.  |     |      | 10/15/2012 3 | 3-32-11 PM | 10/15/2012 3:32:11 PM | IDRAC6-M710     | IDRAC6-M710     | DelRemo     | ì   |
|                                                                                                    | Normal           |             |       | ÷ . | 120 | 5    | 10/15/2012 3 | -22-11 DM  | 10/15/2012 3-32-11 PM | iDR 6C7M920-K   | iD0 AC7M92046   | Dalicops    | ì   |
| E C DRACS                                                                                                    | Normal           |             | 1     |     |     | 2.3  | 10/15/2012 3 | 0-22-11 DM | 10/15/2012 3:32:11 PM | Drack-T60ErGlo  | Drace.TEOE      | DellRemo    | 1   |
| E Craco-Tous.com (nomew15)                                                                                                    | A Wavning        |             | 1     |     |     |      | 10/15/2012 3 | 22:11 PM   | 10/15/2012 3:32:11 PM | MD2000irClobal  | MD2000          | DelMDS      | 1   |
| Employee (DMES225)                                                                                                    | Cotten           |             | 1     |     |     |      | 10/15/2012 3 | 22:11 00   | 10/15/2012 3:32:11 PM | IDD AC7LARE-11  | IDD 0C7L0RE-112 | Delinoses   |     |
| DRAC6-MINUTICUIII (DISSO25)                                                                                                    | Critical         |             |       |     | 0   | 0.15 | 10/15/2012 3 | 0.00.11 PM | 10/15/2012 3:32:11 PM | IDRAC/LADS-11   | IDRAC/LABS-113  | DellOob5    |     |
| Exact Formation Exact Formation Find (0, 200) Find (0, 200) Fi                                                                                                    | a warning        |             |       | · · | -   |      | 10/15/2012 3 | 5:52:11 PM | 10/15/2012 3:31:23 PM | 10.94.100.00:   | 10.94.100.00    | Delikenio   |     |
| DRACORSIO.CONT.CON (JY2L025)                                                                                                    |                  |             |       |     |     |      |              |            |                       |                 |                 |             |     |
| E IDRAC7/Hoddal                                                                                                    |                  |             |       |     |     |      |              |            |                       |                 |                 |             |     |
| E DRACT Monolithic                                                                                                    |                  |             |       |     |     |      |              |            |                       |                 |                 |             |     |
| IDRAC7LAB5-113.conn.com (163MD25)                                                                                                    |                  |             |       |     |     |      |              |            |                       |                 |                 |             |     |
| E 🕅 Del Servers                                                                                                    |                  |             |       |     |     |      |              |            |                       |                 |                 |             |     |
| FI ESX Servers                                                                                                    |                  |             |       |     |     |      |              |            |                       |                 |                 |             |     |
| M600.conn.com (45XBW15)                                                                                                    |                  |             |       |     |     |      |              |            |                       |                 |                 |             |     |
| E TR Linux Servers                                                                                                    |                  |             |       |     |     |      |              |            |                       |                 |                 |             |     |
| HPOM-M710-RHEL6.conn.com (DNJ8131)                                                                                                    |                  |             |       |     |     |      |              |            |                       |                 |                 |             |     |
| Windows Servers     Windows Servers     Windows Servers     Servers    |                  |             |       |     |     |      |              |            |                       |                 |                 |             |     |
| 🗉 😿 pv.conn.com (7CKTL15)                                                                                                    |                  |             |       |     |     |      |              |            |                       |                 |                 |             |     |
| Image: Barrier Barrier |                  |             |       |     |     |      |              |            |                       |                 |                 |             |     |
| 🖃 🔯 Dell Storage                                                                                                    |                  |             |       |     |     |      |              |            |                       |                 |                 |             |     |
| 🖃 🎲 EqualLogic PS-Series Arrays                                                                                                    |                  |             |       |     |     |      |              |            |                       |                 |                 |             |     |
| EQLGroup-HPOM (10.94.172.18)                                                                                                    |                  |             |       |     |     |      |              |            |                       |                 |                 |             |     |
| E RowerVault MD Storage Arrays                                                                                                    |                  |             |       |     |     |      |              |            |                       |                 |                 |             |     |
| 🕑 🔯 MD3000i                                                                                                    |                  |             |       |     |     |      |              |            |                       |                 |                 |             |     |
| 🗉 🚾 MD3208                                                                                                    |                  |             |       |     |     |      |              |            |                       |                 |                 |             |     |
| 🖃 📷 Dell SPI Licensing                                                                                                    |                  |             |       |     |     |      |              |            |                       |                 |                 |             |     |
| 🎲 Agent Free Server Monitoring v3                                                                                                    |                  |             |       |     |     |      |              |            |                       |                 |                 |             |     |

| HP Operations Manager - [Operations Manager : HPENSETUP2\Nodes                                                                                                    | 5]       |              |            |     |     |       |      |                       |                       |                 |                |             | _ 8 ×     |
|----------------------------------------------------------------------------------------------------|----------|--------------|------------|-----|-----|-------|------|-----------------------|-----------------------|-----------------|----------------|-------------|-----------|
| 音 File Action View Favorites Window Help                                                                                                    |          |              |            |     |     |       |      |                       |                       |                 |                |             | _ /#   ×  |
| (+ +) 🖄 📅 🗎 🔛 📓 🖬 象 🖻 🕻 🗟 🎝 🐬 🖼 🐬                                                                                                    |          | <b>4</b> % % | 3 18 18 2  | 1 % | -   |       |      |                       |                       |                 |                |             |           |
| Coperations Manager : HPENSETUP2                                                                                                    | <u> </u> | ieverity     | Duplicates | S   | UI  | A     | ON   | Received A            | Created               | Service         | Node           | Application | Object    |
| 📧 📷 Services                                                                                                    |          | Normal       |            |     | х.  |       | ÷.   | 10/15/2012 12:10:46   | 10/15/2012 12:10:46   | Agent Free Ser  | HPENSETUP2 (   | DeliSPILic  | DellSch.  |
| E 😿 Nodes                                                                                                    |          | Normal       |            | 10  |     | ц 2   | 1.12 | 10/15/2012 3:03:01 PM | 10/15/2012 3:03:01 PM |                 | HPENSETUP2 (   | HP Open     |           |
| 😑 📷 Dell Managed Systems                                                                                                    |          | Normal       |            | 2.1 | ÷ 2 | ι.    | 2.12 | 10/15/2012 3:05:23 PM | 10/15/2012 3:05:23 PM |                 | HPENSETUP2 (   | HP Open     |           |
| E Con Dell Chassis                                                                                                    |          | Normal       |            |     |     |       |      | 10/15/2012 3:09:02 PM | 10/15/2012 3:09:02 PM |                 | HPENSETUP2 (   | HP Open     |           |
| E M CMC                                                                                                    |          | Normal       |            |     |     |       |      | 10/15/2012 3:11:27 PM | 10/15/2012 3:11:27 PM |                 | HPENSETUP2 (   | HP Open     |           |
| ⊞ [0] CMC-178F125.conn.com (178F125)                                                                                                    |          | Normal       |            |     |     |       |      | 10/15/2012 3:22:03 PM | 10/15/2012 3:22:03 PM |                 | HPENSETUP2 (   | HP Open     |           |
| 🖃 🔯 DRAC MC                                                                                                    |          | Normal       |            |     |     |       |      | 10/15/2012 3:25:08 PM | 10/15/2012 3:25:08 PM |                 | HPENSETUP2 (   | HP Open     |           |
| H [0] 10.94.168.66 (9H2DL15)                                                                                                    |          | Normal       |            |     | χ.  |       |      | 10/15/2012 3:31:21 PM | 10/15/2012 3:31:21 PM | FOL-Lab9-3:Glo  | FOL-Lab9-3     | DelEgual    | DelSch    |
| E Booker                                                                                                    |          | Normal       |            |     | χ.  |       |      | 10/15/2012 3:31-21 PM | 10/15/2012 3:31-21 PM | CMC-178E125     | CMC-178E125    | DellChass   | DelSch    |
|                                                                                                    |          | Critical     |            |     | × . | 0.0   |      | 10/15/2012 3-31-21 PM | 10/16/2012 2:21-21 PM | 0000C7-0620-N   | OP 0 C7-P620-M | Dalooes     | DallSch   |
| H gr Urato-Tous                                                                                                    |          | Warning      |            | 1.1 | × . | 8     | 2.2  | 10/15/2012 3:31:22 04 | 10/15/2012 3:31-22 04 | MD3200-Global   | MD3200         | DelMOSt     | DelSch    |
| E IDRACE MODULAR                                                                                                    |          | Warning      |            |     | Ŷ . |       |      | 10/15/2012 3:31:22 PM | 10/15/2012 3:31:22 PM | 10.04.169.66    | 10.04.169.66   | DelPerro    | DeliSch   |
|                                                                                                    |          | College      |            | - 2 |     | 10 17 | 5.5  | 10/15/2012 3.32.11 PM | 10/15/2012 0.01/20 PM | 10.94.100.00.11 | ID ACT ADD 110 | Delicenc    | DellCak   |
| E CONCEPTION                                                                                                    |          | Critical     |            |     | A . | 0.0   |      | 10/15/2012 5:52:11 PM | 10/15/2012 3:32:11 PM | IDRAC/LADS-11   | IDRAC/LADS-113 | DelCOB5     | Deliburi. |
| E BRACT Modular                                                                                                    |          | a warning    |            |     | · · |       |      | 10/15/2012 5:52:11 PM | 10/15/2012 3:32:11 PM | Prost Trotecta  | Public TCOT    | DelPassa    | Deliburi. |
| E 💭 DPAC7M820d6                                                                                                    |          | Normal       |            |     | · · |       |      | 10/15/2012 5:52:11 PM | 10/15/2012 5:52:11 PM | IDD A CTMODOLIC | Draco-rous     | Delikemo    | Delibin.  |
| DRACT Monolithic                                                                                                    |          | Vormal       |            |     |     |       |      | 10/15/2012 5:52:11 PM | 10/15/2012 5:52:11 PM | IDRAC/Mozusio   | IDRAC/M620si6  | Delioobs    | Delbin.   |
| E DRAC7-R620-New                                                                                                    |          | Normal       |            |     | x - |       |      | 10/15/2012 3:32:11 PM | 10/15/2012 3:32:11 PM | IDRAC6-M/10:    | IDRAC6-M/10    | DelRemo     | Delisch.  |
| E CRAC7 AB5-113                                                                                                    |          | Normal       |            |     | x - |       |      | 10/15/2012 3:32:11 PM | 10/15/2012 3:32:11 PM | M600:Global Sy  | MOUU           | Delberve    | Delisch.  |
| E Del Servers                                                                                                    |          | Normal       |            |     | x - |       |      | 10/15/2012 3:32:11 PM | 10/15/2012 3:32:11 PM | iDRAC6-R310:G   | IDRAC6-R310    | DelRemo     | DelSch.   |
| E Modular Servers                                                                                                    | 4        | Warning      |            | 1   | x - | 1     |      | 10/15/2012 3:32:11 PM | 10/15/2012 3:32:11 PM | HPOM-M710-R     | HPOM-M710-R    | DelServe    | DelSch.   |
| H TOT HPOM-M710-RHEL6.conn.com (DNJ81J1)                                                                                                    |          | Critical     |            | 10  | х - | 1.1   | 10   | 10/15/2012 3:32:11 PM | 10/15/2012 3:32:11 PM | pv:Global Syste | pv             | DelServe    | DelSch.   |
| M600.conn.com (45XBW15)                                                                                                    |          |              |            |     |     |       |      |                       |                       |                 |                |             |           |
| Monolithic Servers                                                                                                    |          |              |            |     |     |       |      |                       |                       |                 |                |             |           |
| Image pv.conn.com (7CKTL1S)     Image pv.conn.com (7CKTL1S)                                                                                                    |          |              |            |     |     |       |      |                       |                       |                 |                |             |           |
| WIN-R620 (3NZCD25)                                                                                                    |          |              |            |     |     |       |      |                       |                       |                 |                |             |           |
| E im Del Storage                                                                                                    |          |              |            |     |     |       |      |                       |                       |                 |                |             |           |
| 🖃 🧱 EqualLogic PS-Series Arrays                                                                                                    |          |              |            |     |     |       |      |                       |                       |                 |                |             |           |
| EQLGroup-HPOM (10.94.172.18)                                                                                                    |          |              |            |     |     |       |      |                       |                       |                 |                |             |           |
| 🖃 🧱 PowerVault MD Storage Arrays                                                                                                    |          |              |            |     |     |       |      |                       |                       |                 |                |             |           |
| 🖽 🚮 MD3000i                                                                                                    |          |              |            |     |     |       |      |                       |                       |                 |                |             |           |
| 🗉 🛃 MD3200                                                                                                    |          |              |            |     |     |       |      |                       |                       |                 |                |             |           |
| III Dell Unresponsive Devices                                                                                                    |          |              |            |     |     |       |      |                       |                       |                 |                |             |           |
| Image: The Second Second |          |              |            |     |     |       |      |                       |                       |                 |                |             |           |
| 10.94.168.66                                                                                                    |          |              |            |     |     |       |      |                       |                       |                 |                |             |           |
| Image: MC-178F125     Image: MC-178F125     Image: MC-178F   |          |              |            |     |     |       |      |                       |                       |                 |                |             |           |
| H 🛒 Dracs-1605                                                                                                    |          |              |            |     |     |       |      |                       |                       |                 |                |             |           |
| H 👹 EQUIDADES                                                                                                    |          |              |            |     |     |       |      |                       |                       |                 |                |             |           |
| H 🔐 EQL-P36500                                                                                                    |          |              |            |     |     |       |      |                       |                       |                 |                |             |           |
| H W HPUNDETUP2 (Management berver)                                                                                                    |          |              |            |     |     |       |      |                       |                       |                 |                |             |           |
|                                                                                                    |          |              |            |     |     |       |      |                       |                       |                 |                |             |           |
| E @ DDACK D210                                                                                                    |          |              |            |     |     |       |      |                       |                       |                 |                |             |           |
| H W UKACB-KOIU                                                                                                    |          |              |            |     |     |       |      |                       |                       |                 |                |             |           |
|                                                                                                    |          |              |            |     |     |       |      |                       |                       |                 |                |             |           |

## Dell Smart Plug-in について

Dell SPI は、次のポリシーで構成されます。

- Dell Connections License Manager スケジュール済みステータスポーリング
- Dell DRAC およびシャーシスケジュール済みステータスポーリング
- Dell DRAC およびシャーシトラップ(手動確認)
- Dell EqualLogic アレイスケジュール済みステータスポーリング
- Dell EqualLogic トラップ
- Dell EqualLogic トラップ(手動確認)
- Dell MD ストレージアレイスケジュール済みステータスポーリング
- Dell ハードウェアの自動グループ化ポリシー
- Dell 00B サーバートラップ(手動確認)
- Dell サーバースケジュール済みステータスポーリング
- Dell Server トラップ
- Dell サーバートラップ(手動確認)

#### 表3.ポリシーファイルおよびその説明

| ポリシーファイル                                                | 説明                                                                                                    |
|---------------------------------------------------------|----------------------------------------------------------------------------------------------------|
| Dell Connections License Manager スケジュール済みス<br>テータスポーリング | 本ポリシーは定期的に Dell Connections License<br>Manager (DCLM)の正常性およびライセンスの使用<br>をポーリングし、DCLMの設定パラメータを検証して<br>該当のステータス情報を HP Operations Manager コン<br>ソールに提供します。                                                                            |
| Dell DRAC およびシャーシスケジュール済みステー<br>タスポーリング                 | 本ポリシーは定期的に、 <b>Dell 管理下システム</b> 下にグ<br>ループ化された DRAC およびシャーシにポーリング<br>を行い、システムの正常性ステータス情報を取得し<br>ます。                                                                                                    |
| Dell DRAC およびシャーシトラップ(手動確認)                             | 本ポリシーは Dell Remote Access Controller (DRAC) 、<br>Modular Chassis (DRAC/MC) 、および Chassis<br>Management Controller (CMC) が生成した SNMP トラ<br>ップを処理し、それぞれのメッセージを HP<br>Operations Manager コンソールに送信します。これ<br>らのメッセージの確認は手動で行う必要がありま<br>す。 |
| Dell EqualLogic アレイスケジュール済みステータス<br>ポーリング               | 本ポリシーは定期的に <b>Dell 管理下システム</b> 下にグル<br>ープ化された EqualLogic Storage Arrays をポーリング<br>して、HP Operations Manager コンソールに正常性ス<br>テータス情報を提供します。                                                                                             |
| Dell EqualLogic トラップ                                    | 本ポリシーは Dell EqualLogic Storage Arrays で生成された SNMP トラップを処理して、該当する警告を HP Operations Manager コンソールに送信します。                                                                                                    |
| Dell EqualLogic トラップ(手動確認)                              | Dell EqualLogic ストレージアレイで生成された SNMP<br>トラップを処理して、該当するメッセージを HP<br>Operations Manager コンソールに送信します。この<br>メッセージは手動で確認する必要があります。                                                                                                    |

| ポリシーファイル                               | 説明                                                                                                    |
|----------------------------------------|----------------------------------------------------------------------------------------------------|
| Dell MD ストレージアレイスケジュール済みステー<br>タスポーリング | 本ポリシーは定期的に <b>Dell 管理下システム</b> 下にグル<br>ープ化された PowerVault MD ストレージアレイをポ<br>ーリングして、HP Operations Manager コンソールに<br>正常性ステータス情報を提供します。                                           |
| Dell ハードウェアの自動グループ化ポリシー                | 本ポリシーはすべての管理下および外部ノードをス<br>キャンして、サポートされている Dell サーバー、<br>DRAC、シャーシ、ストレージを識別し、これらを<br>HPOM コンソール上の Dell 管理下システム下にグル<br>ープ化します。                                                |
| Dell 00B サーバートラップ(手動確認)                | Dell 00B サーバーで生成された SNMP トラップを処<br>理して、該当するメッセージを HP Operations<br>Manager コンソールに送信します。このメッセージ<br>は手動で確認する必要があります。                                                           |
| Dell サーバースケジュール済みステータスポーリン<br>グ        | このポリシーは、 <b>Dell 管理下システム</b> 下でグループ<br>化された Dell システムを定期的にポーリングし、シ<br>ステム状態ステータスを取得します。                                                                                      |
| Dell Server トラップ                       | 本ポリシーは、Dell サーバーからの Server<br>Administrator およびストレージシステムの SNMP ト<br>ラップを処理し、該当するメッセージを HPOM コン<br>ソールに送信します。本ポリシーは、システム内で<br>受信されたサポートされている相関トラップのグロ<br>ーバルなシステムステータスを取得します。 |
| Dell サーバートラップ(手動確認)                    | 本ポリシーは、Dell サーバーからの Server<br>Administrator およびストレージシステムの SNMP ト<br>ラップを処理し、該当するメッセージを HPOM コン<br>ソールに送信します。このメッセージは手動で確認<br>する必要があります。警告の自動相関はサポートし<br>ていません。               |

# ポリシーの自動展開

Dell SPI をインストールする際、Dell SPI ポリシーを管理サーバーに自動的に展開することができます。 ポリシーを自動で展開すると、そのポリシーはデフォルトのスケジュールに従って実行されます。次のポリ シーが自動で展開されます。

- Dell Connections License Manager スケジュール済みステータスポーリング
- Dell DRAC およびシャーシスケジュール済みステータスポーリング
- Dell DRAC およびシャーシトラップ(手動確認)
- Dell EqualLogic アレイスケジュール済みステータスポーリング
- Dell EqualLogic トラップ
- Dell MD ストレージアレイスケジュール済みステータスポーリング
- Dell ハードウェアの自動グループ化ポリシー
- Dell OOB Server トラップ(手動確認)
- Dell Server トラップ
- Dell サーバースケジュール済みステータスポーリング

## ポリシーの手動展開

Dell SPI のインストール完了後に、手動でポリシーを展開できます。 手動でポリシーを展開するには次の手順を実行します。

- 1. HPOM コンソールを起動し、ポリシー管理 → ポリシーグループ → Dell デバイス用 SPI と移動します。
- 2. 展開したいポリシーを選択します。
- 右クリックし、すべてのタスク→展開先と選択します。
   ポリシーの展開先 画面が表示されます。
- 4. 管理サーバーを選択し、**OK**をクリックします。

ポリシーが管理サーバーに展開され、デフォルトのスケジュールに従って実行されます。手動でポリシ ーを実行するときに、デフォルトのスケジュールを変更することができます

💋 メモ:ポリシーは、管理下ノードではなく、管理サーバーのみに展開するようにしてください。

# 対応 Dell デバイス

HPOM 用 Dell SPI は次の Dell デバイスを管理下ノードまたは外部ノードとしてサポートします。

- Dell PowerVault システム Server Administrator バージョン 6.2~7.1 をインストールした Windows システムのサポート。
- Dell PowerEdge システム Server Administrator バージョン 6.2~7.1 およびサポートされている Windows オペレーティングシステムをインストールしている y9xx~yx2x(両シリーズを含む)のシス テムの完全サポート。
- Dell PowerEdge システム Server Administrator バージョン 6.2~7.1 と EXSi バージョン 4.0 以降、または サポートされている Linux オペレーティングシステムをインストールしている y9xx~yx1x(両シリーズ を含む)のシステムの完全サポート。
- Dell EqualLogic デバイス EQL Logic PS Series アレイのサポート。
- Dell PowerVault MD Storage Array デバイス MD ストレージアレイデバイスのサポート。

# 対応オペレーティングシステム

以下は、管理下サーバーおよび管理下ノードでサポートされているオペレーティングシステムです。

## 管理サーバー

管理サーバーに関して。

『Windows 向け HPOM 9.0 インストールガイド』に記載されているガイドラインのとおり、管理サーバーのハードウェア、ソフトウェア、およびオペレーティングシステム要件に従うようにしてください。

## 管理下ノード

次の表は、管理下ノードでサポートされるオペレーティングシステムの一覧です。 **表4.管理下ノードでサポートされているオペレーティングシステム** 

| Windows                                          | Linux                                                                       | ESXi                    |
|--------------------------------------------------|-----------------------------------------------------------------------------|-------------------------|
| Windows Server 2003                              | Red Hat Enterprise Linux (4.7、4.8) :<br>• x86_64<br>• x86_32                | VMware ESXi 4.0 サーバー。   |
| Windows Server 2003 R2 SP2                       | Red Hat Enterprise Linux (5、5.3、<br>5.5、6.0) サーバー :<br>• x86_64<br>• x86_32 | VMware ESXi 4.0 U1 サーバー |
| Windows Storage Server 2003                      | RedHat Enterprise Linux 6 SP1 <ul> <li>x86_64</li> </ul>                    | VMware ESXi 4.0 U2 サーバー |
| Windows Storage Server 2003 R2 SP2               | RedHat Enterprise Linux 5 SP7 • x86_64                                      | VMware ESXi 4.0 U3 サーバー |
| Windows Small Business Server 2003<br>R2 SP2     | SUSE Linux Enterprise Server (10, 10<br>SP2, 10SP3, 11)<br>• x86_64         | VMware ESXi 4.1 サーバー    |
| Windows Small Business Server 2008<br>SP2        | SUSE Linux Enterprise Server 11<br>SP1 :<br>• x86_64                        | VMware ESXi 4.0 U1 サーバー |
| Windows Small Business Server 2008<br>R2         | SuSE Enterprise Linux 11 SP2<br>• x86_64                                    | VMware ESXi 4.0 U2      |
| Windows Small Business Server 2011<br>Essentials | SuSE Enterprise Linux 10 SP4<br>• x86_64                                    | VMware ESXi 5.0 P1      |

| Windows                                        | Linux | ESXi |
|------------------------------------------------|-------|------|
| Windows Small Business Server 2011<br>Standard |       |      |
| Windows Server 2008                            |       |      |
| Windows Server 2008 HPC Edition R2             |       |      |
| Windows Server 2008 HPC Edition R2<br>SP1      |       |      |
| Windows Server 2008 R2                         |       |      |
| Windows Server 2008 R2 SP1                     |       |      |
| Windows Essential Business Server<br>2008 SP1  |       |      |
| Windows Storage Server 2008                    |       |      |
| Windows Storage Server - システム<br>サーバー          |       |      |
| Windows Unified DataStorage Server<br>2003     |       |      |
| Windows Unified DataStorage Server<br>2008     |       |      |

## Dell Smart Plug-in (SPI)の使用

本章では、HP Operations Manager(HPOM)管理サーバーに Dell SPI をインストールした後に実行できるさま ざまな操作について説明しています。次の機能を実行できます。

- Dell システムの自動グループ化。詳細に関しては、「<u>Dell デバイスの自動グループ化</u>」を参照してください。
- Dell デバイスの監視。詳細に関しては、「Dell デバイスの正常性の監視」を参照してください。
- Dell デバイスからの SNMP トラップの処理。詳細に関しては、「<u>Dell デバイスからの SNMP トラップの</u> <u>処理</u>」を参照してください。
- HPOM コンソール上のツールとしての DRAC(帯域内)の Dell サーバーからの起動。詳細に関しては、 「<u>Dell Remote Access Controller(DRAC)コンソールの起動</u>」を参照してください。
- HPOM コンソール上のツールとしての OpenManage Server Administrator の起動。詳細に関しては、 「<u>OpenManage Server Administrator (OMSA) コンソールの起動</u>」を参照してください。
- HPOM コンソールからのツールとしての Server Administrator Web Server の起動。詳細に関しては、 「<u>Open Manage Server Administrator ウェブサーバーコンソールの起動</u>」を参照してください。
- HPOM コンソール上のツールとしての DRAC の起動。詳細に関しては、「<u>DRAC からの Dell Remote</u> <u>Access Controller (DRAC) コンソールの起動</u>」を参照してください。
- HPOM コンソール上のツールとしての OpenManage Server Administrator の DRAC からの起動。詳細に 関しては、「<u>DRAC からの OpenManage Server Administrator コンソールの起動</u>」を参照してください。
- HPOM コンソール上のツールとしての Chassis Management Controller (CMC) の Dell シャーシからの起動。詳細に関しては、「シャーシ管理コントローラ (CMC) コンソールの起動」を参照してください。
- HPOM コンソール上のツールとしての DRAC/MC の Dell シャーシからの起動。詳細に関しては、「<u>DRAC/</u> <u>MC コンソールの起動」を参照してください。</u>
- EqualLogic Group Manager コンソールの起動。詳細に関しては、「EqualLogic Group Manager コンソール の起動」を参照してください。
- MD Storage Manager コンソールの起動。詳細に関しては、「<u>MD Storage Manager コンソールの起動」を</u> 参照してください。
- HPOM コンソール上のツールとしての OpenManage Essentials (OME) の、ツール、サービス、ノード、および警告メッセージからの起動。詳細に関しては、「OpenManage Essentials (OME) コンソールの起動」を参照してください。
- HPOM コンソール上のツールとしての OpenManage Power Center (OMPC) の、ツールおよび警告メッ セージからの起動。詳細に関しては、「<u>OpenManage Power Center コンソールの起動</u>」を参照してくだ さい。
- 保証情報レポートを HPOM コンソール上のツールとして起動して、選択した Dell システムの保証情報 を表示。詳細に関しては、「<u>保証情報レポートの起動</u>」を参照してください。
- HPOM コンソール上のツールとしての Dell Connections License Manager の Dell SPI ライセンスからの起動。詳細に関しては、「<u>Dell Connections License Manager コンソールの起動</u>」を参照してください。

## Dell デバイスの自動グループ化

自動グループ化ポリシー、**Dell ハードウェアの自動グループ化ポリシー**は、スケジュールによるタスクです。 本ポリシーは毎週日曜日の4時に実行されるようスケジュール済みです。このデフォルトのスケジュールは 必要に応じて変更することができます。

#### ノードグループ下の Dell デバイスの自動グループ化

 自動グループ化ポリシーで、HPOM コンソール上の Dell 管理下システムノードグループ下にある次の Dell PowerEdge、PowerVault システム、Dell DRAC、Dell シャーシ、Dell ストレージ、および応答のない Dell デバイスを識別してグループ化します。

- Dell サーバー(帯域内)
  - \* サポートされる Windows または Linux オペレーティングシステムを実行している、 Server Administrator をインストール済みで SNMP が有効化されているシステムをグル ープ化します。
  - \* サポートされるバージョンの ESXi を実行している、Server Administrator がインストール 済みで WSMAN (OEM CIM プロバイダ) が有効化されているシステムをグループ化しま す。
- Dell サーバー(帯域外)
  - \* Dell Connections License Manager (DCLM) で有効なライセンスが利用可能な場合に限り、iDRAC7 デバイスをグループ化します。
- Dell DRAC DRAC5、および iDRAC6 をグループ化します。
- Dell シャーシ CMC および DRAC/MC デバイスをグループ化します。
- Dell ストレージ EqualLogic PS Series アレイデバイスおよび PowerVault MD ストレージアレ イをグループ化します。
- 応答のない Dell デバイス アクセスできない Dell デバイスをグループ化します。
- PowerEdge および PowerVault システムを、ハードウェア構成に応じて Dell モノリシックサーバー と Dell モジュラーサーバーの2つのカテゴリにグループ分けします。
  - **Dell モジュラーサーバー** すべてのモジュラーサーバーをグループ化します。
  - **Dell モノリシックサーバー** すべてのモノリシックサーバーをグループ化します。

ノード ツリーに Dell システムを表示するには

- HPOM コンソールの ノード下で、Dell 管理下システム をクリックします。

#### サービスグループ下の Dell デバイスの自動グループ化

- 自動グループ化ポリシーは、HPOM コンソール上の Dell ハードウェア サービスグループにある 次の Dell PowerEdge、PowerVault システム、Dell DRAC、Dell シャーシおよび Dell ストレージを識別してグル ープ化します。
  - CMC デバイスの CMC サービスグループ、DRAC/MC デバイスの DRAC MC サービスグループを、 HPOM コンソールの サービスツリーの Dell シャーシの下にホスト名 (サービスタグ) で作成し ます
  - DRAC5 デバイスの DRAC5 サービスグループ、iDRAC6 モジュラーデバイスの iDRAC6 モジュラ
     サービスグループ、iDRAC6 モノリシックデバイスの iDRAC6 モノリシック サービスグループ、iDRAC7 モジュラーデバイスの iDRAC7 モジュラーサービスグループ、iDRAC7 モノリシック デバイスの iDRAC7 モノリシックサービスグループを、HPOM コンソールの サービスツリーにある Dell DRAC の下に、ホスト名(サービスタグ)で作成します。
  - Windows システムの Windows Servers サービスグループ、ESXi システムの ESXi Servers サービ スグループ、Linux システムの Linux Servers サービスグループを、HPOM コンソールの サービ スツリーの Dell サーバーの下にホスト名(サービスタグ)で作成します。
  - EqualLogic デバイスの EqualLogic PS Series アレイサービスグループ、MD ストレージアレイデバイスの PowerVault MD ストレージアレイ サービスグループを、HPOM コンソールのサービス ツリーの Dell ストレージの下に作成します。

#### サービスツリーの Dell ハードウェアの下に Dell システムを表示するには

- HPOM コンソールのサービスの下で、システムインフラストラクチャ → Dell ハードウェア と クリックします。
- Dell Connections License Manager (DCLM) で有効なライセンスを使用可能な場合に限り、自動グループ化ポリシーにより iDRAC7 デバイスが分類されます。

- メモ: iDRAC7 デバイスを分類する前に、Dell Connections License Manager ウェブサービスの URL を 設定します。詳細に関しては、『Microsoft Windows 向け HP Operations Manager 9.0 用 Dell Smart Plug-in バージョン 3.0 インストールガイド』の「Dell 接続ライセンスマネージャウェブサービス URL の設定」の項を参照してください。
  - HPOM コンソールの サービスツリー内の Dell SPI ライセンス の下に、Agent Free Server Monitoring v3 サービスグループを作成します。

Dell SPI ライセンスをサービスツリーに表示するには

- HPOM コンソールの サービスの下で、システムインフラストラクチャ → Dell SPI ライセンス と クリックします。

## Dellデバイスの正常性の監視

スケジュールされたポリシーを使用して、Dell デバイスの正常性を監視することができます。スケジュール 済みポリシーは、毎日2時にDell システムのグローバルなシステムステータスをアップデートします。この ポリシーは、サービス階層構造のDell ハードウェアグループ下にあるDell デバイスにポーリングを行い、シ ステムのグローバルなステータスを取得して該当する重要度メッセージをHPOM コンソールのアクティブメ ッセージブラウザに送信します。

Dell SPI はスケジュールされた次のポリシーを提供します。

- Dell サーバースケジュール済みステータスポーリング
- Dell DRAC およびシャーシスケジュール済みステータスポーリング
- Dell EqualLogic アレイスケジュール済みステータスポーリング
- Dell MD ストレージアレイスケジュール済みステータスポーリング

グローバルシステムステータスは、システム全般の正常性です。ただし、システムの個別のコンポーネントの正常性は異なることがあります。Dellシステムの個別のコンポーネントの正常性を確認するには、Dellデバイスに関連付けられた対応するツールを起動します。

✓ メモ: Dell ハードウェア自動グループ化ポリシーの初回実行まで、Dell システムのグローバルな正常性ス テータスは HPOM コンソールには表示されず、Dell システムは Dell 管理下システムおよび Dell ハードウ ェアグループの下にグループ化されます。

#### Dell サーバースケジュール済みステータスポーリング

**Dell サーバースケジュール済みステータスポーリング**を使用して、**Dell** サーバーおよび i**DRAC7** の正常性を監 視できます。

個別のコンポーネントの正常性を表示するには、それぞれ次の手順を実行します。

- Windows または Linux システムで、Server Administrator ツールを起動します。詳細に関しては、「<u>OpenManage Server Administrator(OMSA)コンソールの起動</u>」を参照してください。
- ESXi システムで、Server Administrator Web Server Console ツールを起動して、Server Administrator にア クセスします。詳細に関しては、「<u>OpenManage Server Administrator Web Server コンソールの起動」</u>を 参照してください。
- OOB サーバーおよび IDRAC7 デバイスで、DRAC コンソール ツールを起動します。詳細に関しては、 「<u>Dell Remote Access ontroller(DRAC)コンソールの起動」を参照してください。</u>

このポリシーは、**Dell サーバーグローバルシステムステータス**の下のシステムの正常性ステータス並びに、 サービスおよび ノードツリー下の Dell DRAC グローバルシステムステータスの正常性ステータスも更新しま す。

#### Dell DRAC およびシャーシスケジュール済みステータスポーリング

**Dell DRAC およびシャーシスケジュール済みステータスポーリング**を使用して、**Dell DRAC**の正常性および **Dell** シャーシデバイスを監視できます。

個別のコンポーネントの正常性を表示するには、それぞれ次の手順を実行します。

- Dell DRAC デバイスで、DRAC コンソール および OpenManage Server Administrator コンソールの起動ツ ールを起動します。詳細に関しては、「<u>DRAC からの Dell Remote Access Controller (DRAC) コンソール</u> の起動」および「<u>DRAC からの OpenManage Server Administrator コンソールの起動</u>」を参照してください。
- Dell シャーシデバイスで、CMC コンソール および DRAC/MC コンソール ツールを起動します。詳細に 関しては、「シャーシ管理コントローラ(CMC) コンソールの起動」および「DRAC/MC コンソールの 起動」を参照してください。

このポリシーは、Dell DRAC グローバルシステムステータスの下のシステムの正常性ステータス並びに、サービスおよびノードツリー下の Dell Chassis グローバルシステムステータスの正常性ステータスも更新します。

#### Dell EqualLogic アレイスケジュール済みステータスポーリング

**Dell EqualLogic アレイスケジュール済みステータスポーリング**を使用して、**Dell EqualLogic** デバイスの正常性 を監視できます。

個別のコンポーネントの正常性を表示するには、それぞれ次の手順を実行します。

 Dell EqualLogic で、EqualLogic Group Manager コンソール ツールを起動します。詳細に関しては、 「EqualLogic Group Manager コンソールの起動」を参照してください。

このポリシーは、**サービス**および **ノード** ツリーの下にある **Dell ストレージグローバルシステムステータス** にあるシステムの正常性ステータスもアップデートします。

#### Dell MD ストレージアレイスケジュール済みステータスポーリング

**Dell MD ストレージアレイスケジュール済みステータスポーリング**を使用して、**Dell PowerVault MD** ストレー ジアレイデバイスの正常性を監視できます。

個別のコンポーネントの正常性を表示するには、それぞれ次の手順を実行します。

 Dell PowerVault MD ストレージアレイデバイスで、MD ストレージマネージャコンソールツールを起動 します。詳細に関しては、「MD Storage Manager コンソールの起動」を参照してください。

このポリシーは、**サービス**および **ノード** ツリーの下にある **Dell Storage グローバルシステムステータス** にあるシステムの正常性ステータスもアップデートします。

## Dell Connections License Manager の監視

毎日3時に実行するようスケジュール済みの Dell Connections License Manager スケジュール済みステータス ポーリングを使用して、Dell Connections License Manager を監視できます。このポリシーは Dell Connections License Manager (DCLM) の正常性およびライセンスの使用を監視し、DCLM の設定パラメータを検証して該 当する重要度メッセージを HPOM コンソールのアクティブメッセージブラウザに送信します。 使用可能なライセンス数を確認するには、Dell 接続ライセンスマネージャコンソール起動ツールを起動しま

使用可能なワイセンス数を確認するには、Dell 接続フイセンスマネージャコンワール起動ワールを起動しま す。詳細に関しては、「<u>Dell Connections License Manager コンソールの起動</u>」を参照してください。 ✓ メモ: Dell ハードウェアの自動グループ化ポリシーの初回実行、およびエージェントなしサーバー監視を 行う v3 デバイスが分類されるまで、Dell Connections License Manager のグローバル正常性ステータスは HPOM コンソールには表示されません。

## Dell デバイスからの SNMP トラップの処理

Dell SPI は SNMP インターセプタポリシーを使用して SNMP トラップを処理します。あらかじめ定義された 規則により、Dell デバイスから管理サーバーに送信されたすべての SNMP トラップを処理し、書式付きメッ セージを生成して、HPOM コンソールに送信します。

Dell SPI は次の SNMP ポリシーを提供します。

- Dell DRAC およびシャーシトラップ(手動確認)
- Dell EqualLogic トラップ
- Dell EqualLogic トラップ(手動確認)
- Dell OOB Server トラップ (手動確認)
- Dell Server トラップ
- Dell Server トラップ (手動確認)

#### Dell DRAC およびシャーシトラップ(手動確認)

このポリシーでトラップ相関機能は無効で、Dell SPI のインストール時にはこのポリシーを自動で展開できま す。Dell リモートアクセスコントローラ(RAC)、モジュールシャーシ(DRAC/MC)、およびシャーシ管理コ ントローラ(CMC)から受信するすべてのトラップについて、次の方法でトラップを処理します。

1. HPOM コンソール上にあるノードのアクティブメッセージブラウザにメッセージを送信します。

- 2. すべての 正常、重要、および 警告 トラップを、ノードのアクティブメッセージブラウザに保持します。 トラップの確認は手動で行ってください。
  - このポリシーでは、ノードからのトラップの相関は行われず、トラップの自動認識も行われません。
- 3. ノードのグローバルシステムステータスを取得して、グローバルシステムステータスと一緒に、ノード のアクティブメッセージブラウザにメッセージを送信します。現在のグローバルシステムステータス は、serviceの階層構造にあるそのノードの**グローバルシステムステータス**で確認できます。

#### Dell EqualLogic トラップ

このポリシーでトラップ相関機能は有効で、Dell SPI のインストール時にはこのポリシーを自動で展開できます。Dell EqualLogic デバイスから受信したすべてのトラップについて、次の方法でトラップを処理します。

- 1. HPOM コンソール上にあるノードのアクティブメッセージブラウザにメッセージを送信します。
- 2. 正常 なトラップのすべてに対し、ポリシーはメッセージを自動認識し、アクティブメッセージブラウザ から認識済みメッセージブラウザへメッセージを移動させます。
- 3. すべての 重要 および 警告 のトラップではポリシーにより、致命的または警告のトラップの問題が解決 されたという情報と共に、受信したトラップを自動確認します。致命的および警告のメッセージはアク ティブメッセージブラウザに保持されます。
  - トラップ相関の詳細に関しては、Dell サポートサイト dell.com/support/manuals の『Dell SPI トラップ相関ガイド』を参照してください。

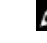

✓ メモ: アクティブメッセージブラウザに、特定の Dell EqualLogic デバイスの SNMP トラップ に関連するメッセージが存在し、SNMP インターセプタポリシーが同じトラップを再度受け 取った場合、メッセージ抑制が有効化されていれば既存のトラップの重複としてカウントさ れます。 4. このポリシーはこのほか、ノードのグローバルシステムステータスを取得して、ノードのアクティブメ ッセージブラウザにメッセージを送信します。現在のグローバルシステムステータスは、serviceの階層 構造にあるそのノードのグローバルシステムステータスで確認できます。

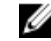

**メモ:** ノードを DNS で解決できない場合、Dell SPI はそのノードのグローバル正常性ステータスを更新しない場合があります。

#### **Dell EqualLogic** トラップ(手動確認)

このポリシーでトラップ相関機能は無効で、Dell SPI のインストール時にはこのポリシーを自動で展開できません。Dell EqualLogic デバイスから受信したすべてのトラップについて、次の方法でトラップを処理します。

- 1. HPOM コンソール上にあるノードのアクティブメッセージブラウザにメッセージを送信します。
- 2. すべての 正常、重要、および 警告 トラップを、ノードのアクティブメッセージブラウザに保持します。 トラップの確認は手動で行ってください。
  - このポリシーでは、ノードからのトラップの相関は行われず、トラップの自動認識も行われません。
- 3. ノードのグローバルシステムステータスを取得して、グローバルシステムステータスと一緒に、ノード のアクティブメッセージブラウザにメッセージを送信します。現在のグローバルシステムステータス は、serviceの階層構造にあるそのノードのグローバルシステムステータスで確認できます。

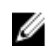

メモ:一度に展開できるポリシーは、管理サーバー上の EQL トラップ(手動確認または EQL トラップポリ シーのいずれか1つのみです。

#### Dell OOB Server トラップ(手動確認)

このポリシーでトラップ相関機能は無効で、Dell SPI のインストール時にはこのポリシーを自動で展開できます。Dell サーバー(帯域外)から受信したすべてのトラップについて、次の方法でトラップを処理します。

- 1. HPOM コンソール上にあるノードのアクティブメッセージブラウザにメッセージを送信します。
- 2. すべての 正常、重要、および 警告 トラップを、ノードのアクティブメッセージブラウザに保持します。 トラップの確認は手動で行ってください。
  - このポリシーでは、ノードからのトラップの相関は行われず、トラップの自動認識も行われません。
- ノードのグローバルシステムステータスを取得して、グローバルシステムステータスと一緒に、ノードのアクティブメッセージブラウザにメッセージを送信します。現在のグローバルシステムステータスは、serviceの階層構造にあるそのノードのグローバルシステムステータスで確認できます。

#### Dell Server トラップ

このポリシーでトラップ相関機能は有効で、Dell SPI のインストール時にはこのポリシーを自動で展開できます。Dell システムから受信したすべてのトラップについて、次の方法でトラップを処理します。

- 1. HPOM コンソール上にあるノードのアクティブメッセージブラウザにメッセージを送信します。
- 2. 正常 なトラップのすべてに対し、ポリシーはメッセージを自動認識し、アクティブメッセージブラウザ から認識済みメッセージブラウザへメッセージを移動させます。
- 3. すべての **重要** および **警告** のトラップではポリシーにより、致命的または警告のトラップの問題が解決 されたという情報と共に、受信したトラップを自動確認します。致命的および警告のメッセージはアク ティブメッセージブラウザに保持されます。
  - トラップ相関の詳細に関しては、Dell サポートサイト dell.com/support/manuals の『Dell SPI トラップ相関ガイド』を参照してください。

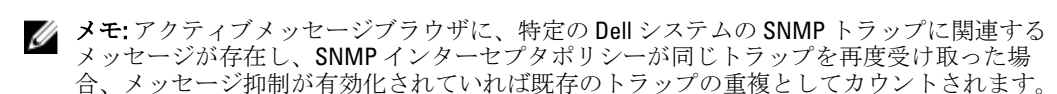

4. このポリシーはこのほか、ノードのグローバルシステムステータスを取得して、ノードのアクティブメ ッセージブラウザにメッセージを送信します。現在のグローバルシステムステータスは、serviceの階層 構造にあるそのノードの グローバルシステムステータス で確認できます。

✓ メモ:ノードを DNS で解決できない場合、Dell SPI はそのノードのグローバル正常性ステータスを更 新しない場合があります。

#### Dell Server トラップ (手動承認)

このポリシーでトラップ相関機能は無効で、Dell SPI のインストール時にはこのポリシーを自動で展開できま せん。デルデバイスから受信したすべてのトラップについて、次の方法でトラップを処理します。

- 1. HPOM コンソール上にあるノードのアクティブメッセージブラウザにメッセージを送信します。
- 2. すべての 正常、重要、および 警告 トラップを、ノードのアクティブメッセージブラウザに保持します。 トラップの承認は手動で行ってください。
  - このポリシーでは、ノードからのトラップの相関は行われず、トラップの自動認識も行われませ  $\mathcal{N}_{\circ}$
- 3. ノードのグローバルシステムステータスを取得して、グローバルシステムステータスと一緒に、ノード のアクティブメッセージブラウザにメッセージを送信します。現在のグローバルシステムステータス は、serviceの階層構造にあるそのノードの**グローバルシステムステータス**で確認できます。

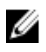

💋 メモ:一度に展開できるポリシーは、サーバートラップまたはサーバートラップ(手動承認)のいずれ か1つのみです。

#### Dell SPI トラップメッセージの重大度について

トラップにはプローブやセンサーで記録された値が含まれることが少なくありません。プローブおよびセン サーは、重要なコンポーネントの電流や電圧、温度といった値を監視しています。Dell システムでイベント が発生すると、次のいずれかの重大度でトラップが送信されます。

- 正常 電源装置の電源投入やセンサーの読み取り値が正常に戻るなど、装置の正常な動作を示すイ ベント。
- 警告 必ずしも重要ではないが、警告しきい値を超えるなど、将来的に問題が発生する可能性を示 す場合もあるイベント。
- **重要** エラーしきい値を超えた、またはハードフェアの故障など、現時点、または差し迫るデータ 損失や機能喪失を示す重要なイベント。

#### SNMP トラップに基づく重大度の伝達

次の表で、SNMP トラップに基づいた ノード ツリーでの重大度の伝達について説明します。 表 5. SNMP トラップに基づく重大度の伝達

| 表示     | 説明                                                                                                    |
|--------|----------------------------------------------------------------------------------------------------|
| ノードツリー | ノードステータスには、すべてのアクティブメッセ<br>ージの最高の重大度が表示されます。このステータ<br>スは親ノードグループに伝達されます。ノードの実<br>際の正常性を知るには、serviceの下にあるそのノー<br>ドの <b>グローバルシステムステータス</b> を確認します。 |

## **Dell** サーバーからの **Dell Remote Access ontroller**(**DRAC**) コン ソール(帯域内)の起動

DRAC コンソール(帯域内)を起動して、監視している Dell サーバーの詳細情報を確認できます。Dell SPI を インストールした後、HPOM コンソールの **ツール** → Dell **ツール** → Dell サーバー と移動して、Dell Remote Access Controller コンソール(帯域内)を表示します。

Windows、Linux、ESXi システムでは、DRAC コンソール(帯域内)は直接、ツール、ノードツリー、サービス ツリー、または**警告メッセージ**から起動します。

#### ツールからの Dell Remote Access Controller コンソール(帯域内)の起動

Dell Remote Access Controller コンソール(帯域内)をHPOM コンソールのツールフォルダから起動するには

- 1. ツー $\nu \rightarrow \text{Dell}$  ツー $\nu \rightarrow \text{Dell}$  サーバー と選択します。
- 2. 右ペインで Dell Remote Access Controller コンソール(帯域内)を選択して右クリックします。
- 3. ポップアップメニューから **すべてのタスク → ツールの起動** の順に選択します。 パラメータの編集 ウィンドウが表示されます。
- Dell 管理下システムの下の任意の Dell Windows、Linux、または ESXi システムを選択します。
   親ノードの下にあるシステムは1つのみ選択できます。Dell 管理下システム、Dell モジュラーサーバー、
   Dell モノリシックサーバーなどの親ノードを選択すると、次のメッセージが表示されます。
   Tool cannot be launched on multiple nodes. (ツールは複数ノードで起動できません。)
- 起動 をクリックします。
   Dell Remote Access Controller コンソール(帯域内)が、システムのデフォルトブラウザで起動されます。

#### ノードツリーからの Dell Remote Access Controller コンソール(帯域内)の起動

Dell Remote Access Controller コンソール(帯域内)を Dell 監視下システム ノードツリーから起動するには

- 1. Dell モノリシックサービス や Dell モジュラーサービス などの親ノードから、Dell Windows、Linux、ESXi のいずれかのシステムを選択します。
- 右クリックして、ポップアップメニューからすべてのタスク→ツールの起動オプションを選択します。
   実行するツールの選択ウィンドウが表示されます。
- ツール→ Dell ツール→ Dell サーバーの下にある Dell Remote Access Controller コンソール(帯域内)を選択し、起動をクリックします。
   Dell Remote Access Controller コンソール(帯域内)が、システムのデフォルトブラウザで起動されます。

## サービスツリーからの Dell Remote Access Controller (DRAC) コンソール (帯域内) の起動

Dell Remote Access Controller コンソール(帯域内)を、Dell ハードウェア → Dell サーバー → Windows サーバー、または Dell ハードウェア → Dell サーバー → Linux サーバー、または Dell ハードウェア → Dell サーバー → EXSi サーバー のサービスツリーオブジェクトから起動するには

- 1. サービス ツリーの Windows サーバー、Linux サーバーまたは ESXi サーバーサービスグループ下にあるい ずれかの Dell システムを選択します。
- 2. 右クリックして、ポップアップメニューから **すべてのタスク → ツールの起動** と選択します。

実行するツールの選択ウィンドウが表示されます。

ツール→ Dell ツール→ Dell サーバーの下にある Dell Remote Access Controller コンソール(帯域内)を選択し、起動をクリックします。
 Dell Remote Access Controller コンソール(帯域内)が、システムのデフォルトブラウザで起動されます。

#### 警告メッセージからの Dell Remote Access Controller (DRAC) コンソール (帯域内) の起動

Dell Remote Access Controller コンソール(帯域内)を、Dell システムに関連付けられた警告メッセージから起動するには

- 1. Dell モノリシックサービス や Dell モジュラーサービス などの親ノードから、Dell Windows、Linux、ESXi のいずれかのシステムを選択します。
- 2. 右ペインで、システムに関連付けられている警告メッセージを選択します。
- 3. 右クリックして、ポップアップメニューから ツールの起動 → メッセージ または ツールの起動 → ノー ド と選択します。

実行するツールの選択ウィンドウが表示されます。

メモ:外部ノードの場合は、ツールの起動 → メッセージ オプションのみが利用可能です。

 ツール → Dell ツール → Dell サーバーの下にある Dell Remote Access Controller コンソール(帯域内)を選 択し、起動をクリックします。

Dell Remote Access Controller コンソール(帯域内)が、システムのデフォルトブラウザで起動されます。

## **OpenManage Server Administrator** コンソールの起動

**OpenManage Server Administrator** コンソールを Dell サーバーから起動して、監視している Dell システムの詳細 情報を確認することができます。Dell SPI のインストール後、HPOM コンソールの ツールの下に Dell サーバー グループが表示されます。

Windows または Linux システムの場合は、ツール、ノードツリー、サービスツリー、または **警告メッセージ** から直接 OpenManage Server Administrator コンソールを起動できます。

#### ツールからの OpenManage Server Administrator コンソールの起動

HPOM コンソールの ツールフォルダから Server Administrator ウェブコンソールを起動するには

- 1. ツー $\nu \rightarrow \text{Dell} \mathcal{Y} \nu \rightarrow \text{Dell} \mathcal{Y} \mathcal{Y} \rightarrow \text{Dell} \mathcal{Y} \mathcal{Y} \rightarrow \mathcal{Y}$
- 2. 右のペインで、OpenManage Server Administrator を選択し、右クリック します。
- ポップアップメニューからすべてのタスク → ツールの起動の順に選択します。
   パラメータの編集ウィンドウが表示されます。
- Dell 管理下システムの下の任意の Dell Windows システムまたは Dell Linux システムを選択します。 親ノードの下にあるシステムは1つのみ選択できます。Dell 管理下システム、Dell モジュラーサーバー、 Dell モノリシックサーバーなどの親ノードを選択すると、次のメッセージが表示されます。 Tool cannot be launched on multiple nodes.(ツールは複数ノードで起動できません。)
- **5. 起動**をクリックします。

システムのデフォルトのブラウザで、**OpenManage Server Administrator** コンソールが開きます。

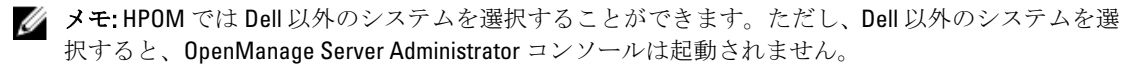

#### ノードツリーからの OpenManage Server Administrator コンソールの起動

**Dell 管理下システム**ノードツリーから **OpenManage Server Administrator** コンソールを起動するには

- **1.** Dell モノリシックサーバー、または Dell Dell モジュラーサーバー の下のシャーシグループなどの親ノードから、任意の Dell Windows または Linux システムを選択します。
- 右クリックして、ポップアップメニューからすべてのタスク→ツールの起動オプションを選択します。
   実行するツールの選択ウィンドウが表示されます。
- 3. ツール → Dell ツール → Dell サーバー から OpenManage Server Administrator コンソールを選択して、起動 をクリックします。 システムのデフォルトのブラウザで、OpenManage Server Administrator コンソールが開きます。

#### サービスツリーからの OpenManage Server Administrator コンソールの起動

OpenManage Server Administrator コンソールを Dell ハードウェア  $\rightarrow$  Dell サーバー  $\rightarrow$  Windows サーバー、また は Dell ハードウェア  $\rightarrow$  Dell サーバー  $\rightarrow$  Linux サーバー サービスツリーオブジェクトから起動するには

- 1. サービス ツリーの Windows サーバー または Linux サーバー サービスグループ下にあるいずれかの Dell システムを選択します。
- 右クリックして、ポップアップメニューから すべてのタスク → ツールの起動 と選択します。
   実行するツールの選択ウィンドウが表示されます。
- ツール → Dell ツール → Dell サーバー から OpenManage Server Administrator コンソールを選択して、起動 をクリックします。
   システムのデフォルトのブラウザで、OpenManage Server Administrator ウェブサーバーコンソールが開き ます。

#### 警告メッセージからの OpenManage Server Administrator コンソールの起動

Dell システムに関連する警告メッセージから OpenManage Server Administrator コンソールを起動するには

- **1.** Dell モノリシックシステム、または Dell モジュラーシステム の下のシャーシグループなどの親ノードから、任意のデル Windows または Linux システムを選択します。
- 2. 右ペインで、システムに関連付けられている警告メッセージを選択します。
- 3. 右クリックして、ポップアップメニューから ツールの起動 → メッセージ または ツールの起動 → ノー ド と選択します。

実行するツールの選択ウィンドウが表示されます。

X メモ:外部ノードの場合は、ツールの起動 → メッセージオプションのみが利用可能です。

 ツール→デルツール→デルサーバー から OpenManage Server Administrator コンソールを選択して、起動 をクリックします。
 システムのデフォルトのブラウザで、OpenManage Server Administrator ウェブサーバーコンソールが開き ます。

### Dell サーバーからの OpenManage Server Administrator ウェブ サーバーの起動

Dell SPI で、ESXi システムの HPOM コンソールから OpenManage Server Administrator (OMSA) ウェブサーバー コンソールを開くことができます。警告の問題解決のために OpenManage Server Administrator Web Server コ

ンソールを使用して ESXi システムに接続します。Dell SPI のインストール後、HPOM コンソールの ツール → **Dell サーバー**の下に、**OpenManage Server Administrator Web Server Console** が表示されます。

ESXi システムでは、OpenManage Server Administrator Web Server コンソールを直接、ツール、ノードツリー、 サービスツリー、または警告メッセージから起動できます。

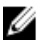

メモ: OMSA Web Server コンソールを起動するには、Dell SPI の設定ユーティリティを使用して、 **OpenManage Server Administrator** (OMSA) ウェブサーバーの URL を設定する必要があります。

#### ツールからの OpenManage Server Administrator Web Server コンソールの起動

HPOM コンソールの ツールフォルダから Server Administrator Web Server コンソールを起動するには次の手順 を実行します。

- 1. ツール  $\rightarrow$  Dell ツール  $\rightarrow$  Dell サーバー と選択します。
- 右のペインで、**OpenManage Server Administrator ウェブサーバーコンソール**を選択し、右クリックしま 2. す。
- 3. ポップアップメニューから **すべてのタスク → ツールの起動** の順に選択します。 パラメータの編集 ウィンドウが表示されます。
- 4. Dell 管理下システム の下から任意の Dell ESXi システムを選択します。 選択できるのは、親ノードの下にあるシステム1つのみです。Dell 管理下システム、Dell モジュラーサー バー、Dell モノリシックサーバーなどの親ノードを選択すると、次のメッセージが表示されます Tool cannot be launched on multiple nodes. (ツールは複数ノードで起動できません。)
  - 💋 メモ: Windows システムが Open Manage Server Administrator Web Server コンソールをサポートする よう設定されている場合、Dell Windows システム用の Open Manage Server Administrator Web Server を 起動します。
- 5. パラメータの編集 ウィンドウで、起動をクリックします。

システムのデフォルトのブラウザで、OpenManage Server Administrator Web Server コンソールが開きま す。

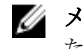

💋 メモ: Dell 以外のシステムでは OMSA コンソールを選択して起動することができますが、問題解決の ためにコンソールを起動することはできません。

ノードツリーから OpenManage Server Administrator Web Server コンソールを開く

**Dell 管理下システム**ノードツリーから OpenManage Server Administrator Web Server コンソールを起動するに は

- 1. **Dell モノリシックサービス**や **Dell モジュラーサービス**などの親ノードから、Dell ESXi システムを選択し ます。
- 右クリックして、ポップアップメニューからすべてのタスク→ツールの起動オプションを選択します。 実行するツールの選択ウィンドウが表示されます。
- 3. ツール  $\rightarrow$  Dell ツール  $\rightarrow$  Dell サーバー から OpenManage Server Administrator Web Server コンソールを選 択して、**起動**をクリックします。 システムのデフォルトのブラウザで、OpenManage Server Administrator Web Server コンソールが開きま す。

#### サービスツリーからの OpenManage Server Administrator Web Server コンソールの 起動

OpenManage Server Administrator Web Server コンソールを **Dell ハードウェア**  $\rightarrow$  **Dell ESXi サーバー** サービスツ リーオブジェクトから開くには

- 1. サービス ツリーの Dell ESXi サーバー で、任意の ESXi システムを選択します。
- 右クリックして、ポップアップメニューからすべてのタスク → ツールの起動を選択します。
   実行するツールの選択ウィンドウが表示されます。
- ジール → Dell ツール → Dell サーバー から OpenManage Server Administrator Web Server コンソールを選択して、起動をクリックします。
   システムのデフォルトのブラウザで、OpenManage Server Administrator Web Server コンソールが開きます。

#### 警告メッセージから OpenManage Server Administrator Web Server コンソールを開 く

**Dell** システムに関連付けられている警告メッセージから **OpenManage Server Administrator** コンソールを起動 するには

- 1. Dell モノリシックサービス や Dell モジュラーサービス などの親ノードから、Dell ESXi システムを選択します。
- 2. 右ペインで、システムに関連付けられている警告メッセージを選択します。
- 3. 右クリックして、ポップアップメニューから ツールの起動 → メッセージ または ツールの起動 → ノー ド と選択します。

実行するツールの選択ウィンドウが表示されます。

**/**メモ:外部ノードの場合は、ツールの起動 → メッセージオプションのみが利用可能です。

ツール → Dell ツール → Dell サーバー から OpenManage Server Administrator Web Server コンソールを選択して、起動をクリックします。
 システムのデフォルトのブラウザで、OpenManage Server Administrator Web Server コンソールが開きます。

# **DRAC** からの **Dell Remote Access Controller** (**DRAC**) コンソールの起動

DRAC コンソールを起動して、監視している DRAC デバイスの詳細情報を確認することができます。Dell SPI のインストール後、HPOM コンソールのツール → Dell ツール の下に Dell DRAC グループ が表示されます。 DRAC5、iDRAC6 モジュラーまたはモノリシック、もしくは iDRAC7 モジュラーまたはモノリシックでは、DRAC コンソールを ツール、ノードツリー、サービスツリー、または 警告メッセージから直接起動できます。

#### ツールからの DRAC コンソールの起動

HPOM コンソールの ツールフォルダから DRAC コンソールを起動するには

- 1. ツール  $\rightarrow$  Dell ツール  $\rightarrow$  Dell DRAC と選択します。
- 2. 右ペインで DRAC Console (DRAC コンソール)を選択して右クリックします。
- 3. ポップアップメニューから **すべてのタスク → ツールの起動** の順に選択します。

パラメータの編集 ウィンドウが表示されます。

- 4. Dell 監視下システム → Dell DRAC の下にある DRAC デバイスを選択します。
- 起動をクリックします。
   システムのデフォルトのブラウザで、DRAC コンソール(帯域外)が開きます。

ノードツリーからの DRAC コンソールの起動

DRAC コンソール(帯域外)を Dell Managed Systems (Dell 監視下システム) ノードツリーから起動するには

- **1.** DRAC5、iDRAC6 モジュラー、iDRAC6 モノリシック、iDRAC7 モジュラー、iDRAC7 モノリシックなどの親 ノードから、任意の DRAC5、iDRAC6、または iDRAC7 デバイスを選択します。
- 右クリックして、ポップアップメニューからすべてのタスク→ツールの起動オプションを選択します。
   実行するツールの選択ウィンドウが表示されます。
- 3. **ツール**  $\rightarrow$  Dell **ツール**  $\rightarrow$  Dell DRAC から DRAC コンソールを選択して、起動をクリックします。 システムのデフォルトのブラウザで、DRAC コンソール(帯域外)が開きます。

サービスツリーからの DRAC コンソールの起動

DRAC コンソールを Dell ハードウェア → Dell DRAC → DRAC5 または Dell ハードウェア → Dell DRAC → iDRAC6 モジュラー または Dell ハードウェア → Dell DRAC → iDRAC6 モノリシック または Dell ハードウェア → Dell DRAC → iDRAC7 モジュラー または Dell ハードウェア → Dell DRAC → iDRAC7 モノリシック サービスツリーオ ブジェクトから起動するには

- 任意の DRAC デバイスを、Services (サービス) ツリー上のサービスグループ DRAC5 または iDRAC6 Modular (iDRAC6 モジュラー) または iDRAC6 Monolithic (iDRAC6 モノリシック) または iDRAC7 Modular (iDRAC7 モジュラー) または iDRAC7 Monolithic (iDRAC7 モノリシック) から選択します。
- 右クリックして、ポップアップメニューからすべてのタスク→ツールの起動と選択します。
   実行するツールの選択ウィンドウが表示されます。
- 3. ツール → Dell ツール → Dell DRAC の下の DRAC コンソール起動ツールを選択して、起動をクリックします。

システムのデフォルトのブラウザで、DRAC コンソール(帯域外)が開きます。

#### 警告メッセージからの DRAC コンソールの起動

DRAC デバイスに関連付けられている警告メッセージから DRAC コンソールを起動するには

- **1.** DRAC5、iDRAC6 モジュラー、iDRAC6 モノリシック、iDRAC7 モジュラー、iDRAC7 モノリシックなどの親 ノードから、任意の DRAC デバイスを選択します。
- 2. 右ペインで、システムに関連付けられている警告メッセージを選択します。
- 右クリックし、ポップアップメニューから ツールの起動 → メッセージ、ツールの起動 → ノード、または ツールの起動 → サービス を選択します。
   実行するツールの選択ウィンドウが表示されます。

✓ メモ:外部ノードの場合は、ツールの起動 → メッセージ オプションのみが利用可能です。

4. ツール → Dell ツール → Dell DRAC の下の DRAC コンソール起動ツールを選択して、起動をクリックしま す。

システムのデフォルトのブラウザで、DRACコンソール(帯域外)が開きます。

## **OpenManage Server Administrator** コンソールの起動

DRAC から OpenManage Server Administrator コンソールを起動して、監視している iDRAC7 デバイスの詳細情報 を確認することができます。Dell SPI のインストール後、HPOM コンソールの**ツール** → Dell **ツール** の下に Dell DRAC グループ が表示されます。

iDRAC7 デバイスでは、**ツール、ノードツリー、サービスツリー**、または **警告メッセージ**から直接 OpenManage Server Administrator コンソールを起動できます。

#### ツールからの OpenManage Server Administrator コンソールの起動

HPOM コンソールの ツールフォルダから OpenManage Server Administrator コンソールを起動するには

- 1. ツール  $\rightarrow$  Dell ツール  $\rightarrow$  Dell DRAC と選択します。
- 2. 右のペインで、OpenManage Server Administrator Console を選択し、右クリックします。
- 3. ポップアップメニューから **すべてのタスク → ツールの起動** の順に選択します。 パラメータの編集 ウィンドウが表示されます。
- Dell 管理下システムの下の任意の iDRAC7 デバイスを選択します。
   親ノードの下から選択できるのは、1つのシステムのみです。Dell DRAC、iDRAC7 モジュラー、または iDRAC7 モノリシックなどの親ノードを選択すると、次のメッセージが表示されます。
   Tool cannot be launched on multiple nodes.(ツールは複数ノードで起動できません。)
- 起動をクリックします。
   システムのデフォルトのブラウザで、OpenManage Server Administrator コンソールが開きます。

✓ メモ: HPOM では Dell 以外のシステムを選択することができます。ただし、Dell 以外のシステムを選択すると、OpenManage Server Administrator コンソールは起動されません。

#### ノードツリーからの OpenManage Server Administrator コンソールの起動

**Dell 管理下システム**ノードツリーから **OpenManage Server Administrator** コンソールを起動するには

- **1. iDRAC7 モジュラー、iDRAC7 モノリシック** などの親ノードの下から、任意の DRAC デバイスを選択しま す。
- 右クリックして、ポップアップメニューからすべてのタスク → ツールの起動 オプションを選択します。
   実行するツールの選択ウィンドウが表示されます。
- 3. **ツール** → Dell **ツール** → Dell DRAC から OpenManage Server Administrator コンソールを選択して、起動をクリックします。

システムのデフォルトのブラウザで、**OpenManage Server Administrator** コンソールが開きます。

#### サービスツリーからの OpenManage Server Administrator コンソールの起動

サービスツリーオブジェクト、 Dell ハードウェア  $\rightarrow$  Dell DRAC  $\rightarrow$  iDRAC7 モジュラー または Dell ハードウェア  $\rightarrow$  Dell DRAC  $\rightarrow$  iDRAC7 モノリシック から OpenManage Server Administrator コンソールを起動するには

- 1. サービス ツリーのサービスグループ、iDRAC7 モジュラー または iDRAC7 モノリシック から任意の DRAC デバイスを選択します。
- 右クリックして、ポップアップメニューから すべてのタスク → ツールの起動 と選択します。
   実行するツールの選択ウィンドウが表示されます。

3. ツール → Dell ツール → Dell DRAC から OpenManage Server Administrator コンソールを選択して、起動をク リックします。

#### システムのデフォルトのブラウザで、OpenManage Server Administrator コンソールが開きます。

#### 警告メッセージからの OpenManage Server Administrator コンソールの起動

iDRAC7 デバイスに関連付けられている警告メッセージから OpenManage Server Administrator コンソールを起動するには

- **1. iDRAC7 モジュラー、iDRAC7 モノリシック** などの親ノードの下から、任意の iDRAC7 デバイスを選択しま す。
- 2. 右ペインで、システムに関連付けられている警告メッセージを選択します。
- 右クリックして、ポップアップメニューからツールの起動→メッセージまたはツールの起動→ノードと選択します。

実行するツールの選択ウィンドウが表示されます。

**✓** メモ:外部ノードの場合は、ツールの起動 → メッセージ オプションのみが利用可能です。

ツール → Dell ツール → Dell DRAC から OpenManage Server Administrator コンソールを選択して、起動をクリックします。

システムのデフォルトのブラウザで、OpenManage Server Administrator コンソールが開きます。

## シャーシ管理コントローラ(CMC)コンソールの起動

CMC コンソールを起動して、監視している CMC デバイスの詳細情報を確認することができます。Dell SPI の インストール後、HPOM コンソールのツール → Dell ツール の下に Dell シャーシ グループ が表示されます。 CMC デバイスでは、ツール、ノードツリー、サービスツリー、または 警告メッセージから直接 CMC コンソ ールを起動できます。

#### ツールからの CMC コンソールの起動

HPOM コンソールの ツールフォルダから CMC コンソールを起動するには

- 1.  $\mathcal{Y} \rightarrow \mathbf{Dell} \, \mathcal{Y} \rightarrow \mathbf{Dell} \, \mathcal{Y} \rightarrow \mathbf{Dell} \, \mathcal{Y} \rightarrow \mathcal{Y} \otimes \mathcal{Y} \otimes$
- 2. 右のペインで Server Administrator を選択し、右クリックします。
- 3. ポップアップメニューから **すべてのタスク**→**ツールの起動**の順に選択します。 パラメータの編集 ウィンドウが表示されます。
- Dell 管理下システムの下の任意の CMC デバイスを選択します。
   親ノードの下から選択できるのは、1つのシステムのみです。Dell Chassis などの親ノードを選択すると、 次のメッセージが表示されます。
   Tool cannot be launched on multiple nodes.(ツールは複数ノードで起動できません。)
- 5. 起動をクリックします。 システムのデフォルトのブラウザで、CMC コンソールが開きます。

#### ノードツリーからの CMC コンソールの起動

Dell 管理下システムノードツリーから CMC コンソールを起動するには

- 1. 親ノード Dell シャーシの下にある任意の CMC デバイスを選択します。
- 2. 右クリックして、ポップアップメニューから **すべてのタスク → ツールの起動** を選択します。

実行するツールの選択ウィンドウが表示されます。

3. ツール → Dell ツール → Dell シャーシ から CMC コンソールを選択して、起動をクリックします。 システムのデフォルトのブラウザで、CMC コンソールが開きます。

#### サービスツリーからの CMC コンソールの起動

CMC コンソールを Dell ハードウェア → Dell シャーシ またはサービスツリーオブジェクトから起動するには

- **1. サービス** ツリーにあるサービスグループの下にある CMC デバイスを選択します。
- 右クリックして、ポップアップメニューからすべてのタスク→ツールの起動と選択します。
   実行するツールの選択ウィンドウが表示されます。
- 3. ツール → Dell ツール → Dell シャーシ から CMC コンソールを選択して、起動をクリックします。 システムのデフォルトのブラウザで、CMC コンソールが開きます。

#### 警告メッセージからの CMC コンソールの起動

CMC デバイスに関連付けられている警告メッセージから CMC コンソールを起動するには

- 1. 親ノード Dell シャーシの下にある任意の CMC デバイスを選択します。
- 2. 右ペインで、システムに関連付けられている警告メッセージを選択します。
- 右クリックして、ポップアップメニューから ツールの起動 → メッセージ または ツールの起動 → ノー ド と選択します。
   実行するツールの選択ウィンドウが表示されます。

**/ メモ:**外部ノードの場合は、**ツールの起動 → メッセージ**オプションのみが利用可能です。

4. ツール → Dell ツール → Dell シャーシ から CMC コンソールを選択して、起動をクリックします。 システムのデフォルトのブラウザで、CMC コンソールが開きます。

### DRAC/MC コンソールの起動

DRAC/MC コンソールを起動して、監視している DRAC/MC デバイスの詳細情報を確認することができます。 Dell SPI のインストール後、HPOM コンソールの**ツール** → Dell **ツール** の下に Dell シャーシ グループ が表示されます。

DRAC/MC デバイスでは、ツール、ノードツリー、サービスツリー、または**警告メッセージ**から直接 DRAC/MC コンソールを起動できます。

#### ツールからの DRAC/MC コンソールの起動

HPOM コンソールの ツールフォルダから DRAC/MC コンソールを起動するには

- 1.  $\mathcal{Y} \mathcal{V} \rightarrow \text{Dell } \mathcal{Y} \mathcal{V} \rightarrow \text{Dell } \mathcal{Y} + \mathcal{V} \rightarrow \text{Dell } \mathcal{Y} \rightarrow \mathcal{V}$
- 2. 右ペインで DRAC / MC コンソールを選択して右クリックします。
- 3. ポップアップメニューから **すべてのタスク → ツールの起動** の順に選択します。 パラメータの編集 ウィンドウが表示されます。
- 4. Dell 管理下システムの下の任意の DRAC/MC デバイスを選択します。

親ノードの下にあるシステムは1つのみ選択できます。Dell 管理下システム、Dell モジュラーサーバー、 Dell モノリシックサーバーなどの親ノードを選択すると、次のメッセージが表示されます

Tool cannot be launched on multiple nodes. (ツールは複数ノードで起動できません。)

5. 起動をクリックします。 システムのデフォルトのブラウザで、DRAC/MC コンソールが開きます。

#### ノードツリーからの DRAC/MC コンソールの起動

Dell 管理下システムノードツリーから DRAC/MC コンソールを起動するには

- 1. 親ノード Dell シャーシの下にある任意の DRAC/MC デバイスを選択します。
- 右クリックして、ポップアップメニューからすべてのタスク→ツールの起動オプションを選択します。
   実行するツールの選択ウィンドウが表示されます。
- 3. ツール → Dell ツール → Dell シャーシ から DRAC/MC コンソールを選択して、起動をクリックします。 システムのデフォルトのブラウザで、DRAC/MC コンソールが開きます。

#### サービスツリーからの DRAC/MC コンソールの起動

DRAC/MC コンソールを Dell ハードウェア → Dell シャーシ サービスツリーオブジェクトから起動するには

- 1. サービス ツリーにあるサービスグループの下にある DRAC/MC デバイスを選択します。
- 右クリックして、ポップアップメニューからすべてのタスク→ツールの起動と選択します。
   実行するツールの選択ウィンドウが表示されます。
- 3. ツール → Dell ツール → Dell シャーシ から DRAC/MC コンソールを選択して、起動をクリックします。 システムのデフォルトのブラウザで、DRAC/MC コンソールが開きます。

#### 警告メッセージからの DRAC/MC コンソールの起動

DRAC/MC デバイスに関連付けられている警告メッセージから DRAC/MC コンソールを起動するには

- 1. 親ノード Dell シャーシの下にある任意の DRAC/MC デバイスを選択します。
- 2. 右ペインで、システムに関連付けられている警告メッセージを選択します。
- 右クリックして、ポップアップメニューからツールの起動→メッセージまたはツールの起動→ノードと選択します。

実行するツールの選択ウィンドウが表示されます。

✓ メモ:外部ノードの場合は、ツールの起動 → メッセージ オプションのみが利用可能です。

4. ツール→ Dell ツール→ Dell シャーシ から DRAC/MC コンソールを選択して、起動をクリックします。 システムのデフォルトのブラウザで、DRAC/MC コンソールが開きます。

## EqualLogic Group Manager コンソールの起動

EqualLogic Group Manager コンソールを起動して、監視している EqualLogic PS Series アレイのメンバーの詳細 情報を確認することができます。Dell SPI のインストール後、HPOM コンソールの ツールの下にある Dell スト レージグループを確認できます。

EqualLogic PS Series アレイメンバーでは、EqualLogic Group Manager コンソールを直接、ツール、ノードツリ ー、サービスツリー、または**警告メッセージ**から起動できます。

#### ツールからの EqualLogic Group Manager コンソールの起動

HPOM コンソールの ツールフォルダから EqualLogic Group Manager コンソールを起動するには

- 1. ツール  $\rightarrow$  Dell ツール  $\rightarrow$  Dell ストレージ  $\rightarrow$  Dell EqualLogic PS Series アレイ と選択します。
- 2. 右のペインで、EqualLogic Group Manager Consol を選択し、右クリックします。
- 3. ポップアップメニューから **すべてのタスク** → **ツールの起動** の順に選択します。 パラメータの編集 ウィンドウが表示されます。
- Dell ストレージ → EqualLogic PS Series アレイの下にある任意の EqualLogic PS Series アレイを選択します。
- 起動をクリックします。
   システムのデフォルトのブラウザで、EqualLogic PS Series Group Manager コンソールが開きます。

#### ノードツリーからの EqualLogic PS Series Group Manager コンソールの起動

Dell Managed Systems のノードツリーから EqualLogic PS Series Group Manager コンソールを起動するには

- **1. EqualLogic PS Series Arrays** などの親ノードから、EqualLogic PS Series Arrays のメンバーを選択します。
- 右クリックして、ポップアップメニューからすべてのタスク→ツールの起動オプションを選択します。
   実行するツールの選択ウィンドウが表示されます。
- ツール → Dell ツール → Dell ストレージ → Dell EqualLogic PS Series アレイの下の EqualLogic Group Manager Console を選択して、起動をクリックします。
   システムのデフォルトのブラウザで、EqualLogic PS Series Group Manager コンソールが開きます。

#### サービスツリーからの EqualLogic Group Manager コンソールの起動

**Dell ハードウェア**  $\rightarrow$  **Dell ストレージ**  $\rightarrow$  **EqualLogic PS Series アレイ** のサービスツリーオブジェクトから EqualLogic Group Manager コンソールを起動するには

- 1. サービスツリーの下にある EqualLogic PS Series Arrays サービスグループから、任意の EqualLogic PS Series アレイメンバーを選択します。
- 右クリックして、ポップアップメニューからすべてのタスク→ツールの起動と選択します。
   実行するツールの選択ウィンドウが表示されます。
- 3. ツール → Dell ツール → Dell ストレージ → Dell EqualLogic PS Series アレイの下から EqualLogic Group Manager コンソール を選択して、起動をクリックします。 EqualLogic Group Manager コンソールがデフォルトのブラウザで起動されます。

#### 警告メッセージからの EqualLogic Group Manager コンソールの起動

**Dell** システムに関連付けられている警告メッセージから EqualLogic Group Manager コンソールを起動するには

- 1. EqualLogic PS Series Arrays などの親ノードから、任意の EqualLogic PS Series アレイを選択します。
- 2. 右ペインで、システムに関連付けられている警告メッセージを選択します。
- 3. 右クリックして、ポップアップメニューから ツールの起動 → メッセージ または ツールの起動 → ノー ド と選択します。

実行するツールの選択ウィンドウが表示されます。

✓ メモ:外部ノードの場合は、ツールの起動 → メッセージ オプションのみが利用可能です。

ツール → Dell ツール → Dell ストレージ → Dell EqualLogic PS Series アレイの下から EqualLogic Group Manager コンソール を選択して、起動をクリックします。
 EqualLogic Group Manager コンソールがデフォルトのブラウザで起動されます。

## MD Storage Manager コンソールの起動

MD (モジュラーディスク) Storage Manager コンソールを起動して、監視している PowerVault MD ストレージ アレイの詳細情報を確認することができます。Dell SPI のインストール後、HPOM コンソールの **ツール**の下に ある Dell ストレージグループを確認できます。

PowerVault MD ストレージアレイでは、MD Storage Manager コンソールを直接 ツール、ノードツリー、また はサービスツリーから起動できます。

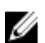

メモ: MD Storage Manager Client がデフォルト以外の場所にインストールされている場合、MD Storage Manager コンソールツールで、MD Storage Manager クライアント がインストールされている場所を手動 で設定する必要があります。

#### ツールからの MD Storage Manager コンソールの起動

HPOM コンソールの ツールフォルダから MD Storage Manager コンソールを起動するには

- 1. ツール  $\rightarrow$  Dell ツール  $\rightarrow$  Dell ストレージ  $\rightarrow$  Dell PowerVault MD ストレージアレイ  $\land$  選択します。
- 2. 右のペインで、MD Storage Manager コンソール を選択し、右クリックします。
- 3. ポップアップメニューから **すべてのタスク → ツールの起動** の順に選択します。 パラメータの編集 ウィンドウが表示されます。
- 4. Dell ストレージ → Dell PowerVault MD ストレージアレイの下から任意の MD ストレージアレイを選択します。
- 起動をクリックします。
   MD Storage Manager コンソールがデフォルトのブラウザで起動されます。

#### ノードツリーからの MD Storage Manager コンソールの起動

**Dell 管理下システム**ノードツリーから MD Storage Manager コンソールを起動するには

- 1. Dell PowerVault MD ストレージアレイ などの親ノードから、任意の MD Storage Array デバイスを選択しま す。
- 右クリックして、ポップアップメニューから すべてのタスク → ツールの起動 オプションを選択します。
   実行するツールの選択ウィンドウが表示されます。
- ツール → Dell ツール → Dell ストレージ → Dell PowerVault MD ストレージアレイの下の MD Storage Manager コンソール を選択して、起動をクリックします。
   MD Storage Manager コンソールがデフォルトのブラウザで起動されます。

#### サービスツリーからの MD Storage Manager コンソールの起動

**Dell ハードウェア → Dell ストレージ → PowerVault MD ストレージアレイ** サービスツリーオブジェクトから MD Storage Manager コンソールを起動するには

- 1. サービスツリーの PowerVault MD ストレージアレイ サービスグループの下から任意の MD ストレージア レイを選択します。
- 2. 右クリックして、ポップアップメニューから **すべてのタスク → ツールの起動** と選択します。 実行するツールの選択ウィンドウが表示されます。
- 3. ツール → Dell ツール → Dell ストレージ → Dell PowerVault MD ストレージアレイの下の MD Storage Manager コンソール を選択して、起動をクリックします。 MD Storage Manager コンソールがデフォルトのブラウザで起動されます。

## **OpenManage Essentials**(OME) コンソールの起動

**OpenManage Essentials** (OME) コンソールを起動して、監視している Dell システムまたは Dell デバイスの詳 細情報を確認できます。Dell SPI のインストール後、HPOM コンソールの**ツール → Dell ツール** の下に、 **OpenManage Essentials コンソール**が表示されます。

すべての Dell システムまたは Dell デバイスで、OpenManage Essentials Console を直接 **ツール、ノードツリー**、 サービスツリー、または警告メッセージから起動できます。

✓ メモ:デフォルト以外の場所に 0ME がインストールされている場合、0ME コンソール起動ツールで、0ME がインストールされている場所を手動で設定する必要があります。

#### ツールからの OpenManage Essentials コンソールの起動

HPOM コンソールの ツール フォルダから OpenManage Essentials コンソールを起動するには

- 1.  $\mathcal{Y} \rightarrow \mathbf{Dell} \mathcal{Y} \rightarrow \mathbf{Dell} \mathcal{Y} \rightarrow \mathbf{Dell}$
- 2. 右ペインで OpenManage Essentials コンソールを選択して右クリックします。
- 3. ポップアップメニューから **すべてのタスク → ツールの起動** の順に選択します。 システムのデフォルトのブラウザで、OpenManage Essentials コンソールが開きます。

#### ノードツリーからの OpenManage Essentials コンソールの起動

Dell 管理下システムノードツリーから OpenManage Essentials コンソールを起動するには

- 1. ノード ツリーの任意のノードグループの下にある、希望の Dell システムまたは Dell デバイスを選択しま す。
- 2. 右クリックして、ポップアップメニューから **すべてのタスク → ツールの起動** と選択します。 実行するツールの選択ウィンドウが表示されます。
- 3. **ツール**  $\rightarrow$  Dell **ツール**から OpenManage Essentials コンソールを選択して、起動をクリックします。 システムのデフォルトのブラウザで、OpenManage Essentials コンソールが開きます。

#### サービスツリーからの OpenManage Essentials コンソールの起動

サービス  $\rightarrow$  Dell ハードウェアから OpenManage Essentials コンソールを起動するには

- 1. サービス ツリーの任意のサービスグループの下にある、希望の Dell システムまたは Dell デバイスを選択 します。
- 2. 右クリックして、ポップアップメニューから**すべてのタスク → ツールの起動** と選択します。 実行するツールの選択ウィンドウが表示されます。
- **3. ツール**  $\rightarrow$  **Dell ツール**から **OpenManage Essentials コンソール**を選択して、**起動**をクリックします。 システムのデフォルトのブラウザで、**OpenManage Essentials コンソール**が開きます。

#### 警告メッセージからの OpenManageEssentials コンソールの起動

Dell システムに関連付けられているアラートメッセージから OpenManage Esssentials コンソールを起動する には

- 1. ノード ツリーから、希望の Dell システムまたは Dell デバイスを選択します。
- 2. 右ペインで、システムまたはデバイスに関連付けられている警告メッセージを選択します。
- 3. 右クリックして、ポップアップメニューから ツールの起動 → メッセージ または ツールの起動 → ノー ド と選択します。

実行するツールの選択ウィンドウが表示されます。

**4. ツール** → **Dell ツール**から **OpenManage Essentials コンソール**を選択して、**起動**をクリックします。 システムのデフォルトのブラウザで、**OpenManage Essentials** コンソールが開きます。

## **OpenManage Power Center** コンソールの起動

**OpenManage Power Center** (OMPC) コンソールを起動して、監視している Dell システムまたは Dell デバイス の詳細情報を確認できます。Dell SPI のインストール後、HPOM コンソールの**ツール** → Dell **ツール** の下に、 **OpenManage Power Center** コンソール が表示されます。

すべての Dell システムまたは Dell デバイスで、OpenManage Power Center コンソールを直接 **ツール**、または **警告メッセージ**から起動できます。

#### ツールからの OpenManage Power Center コンソールの起動

HPOM コンソールの ツール フォルダから OpenManage Power Center コンソールを起動するには

- 1. ツール → Dell ツールと選択します。
- 2. 右のペインで、OpenManage Power Center を選択し、右クリックします。
- 3. ポップアップメニューから **すべてのタスク**→**ツールの起動**の順に選択します。 システムのデフォルトのブラウザで、OpenManage Power Center コンソールが開きます。

#### 警告メッセージからの OpenManage Power Center コンソールの起動

**Dell** システムに関連付けられている警告メッセージから **OpenManage Power Center** ウェブコンソールを起動 するには

- 1. サービスまたは ノード ツリーから、希望の Dell システムまたは Dell デバイスを選択します。
- 2. 右ペインで、システムまたはデバイスに関連付けられている警告メッセージを選択します。
- 右クリックして、ポップアップメニューから ツールの起動 → メッセージ と選択します。
   実行するツールの選択ウィンドウが表示されます。
- **4. ツール** → Dell **ツール**から OpenManage Power Center コンソールを選択して、起動をクリックします。 システムのデフォルトのブラウザで、OpenManage Power Center コンソールが開きます。

## 保証情報レポートの起動

保証情報ツールを使用して、Dellシステムまたは Dell デバイスを選択して保証情報を取得します。Dell SPIの インストール後、HPOM コンソールの ツール → Dell ツール の下に 保証情報レポートツールが表示されます。 すべての Dell システムまたは Dell デバイスで、保証情報レポートを直接 ツール、ノードツリー、サービスツ リー、または **警告メッセージ**から起動できます。

**メモ:**保証情報レポートツールは、Dell PowerVault MD ストレージアレイデバイスに限りサポートされて いません。

💋 メモ:保証情報を取得するには、アクティブなインターネット接続が必要です。

#### ツールからの保証情報レポートの起動

HPOM コンソールの ツール フォルダから Warranty Report ツールを起動するには

- 1.  $\mathbf{\mathcal{Y}} \mathbf{\mathcal{W}} \rightarrow \text{Dell } \mathbf{\mathcal{Y}} \mathbf{\mathcal{W}}$ と選択します。
- 2. 右のペインで保証情報レポートを選択し、右クリックします。
- ポップアップメニューからすべてのタスク → ツールの起動の順に選択します。
   パラメータの編集ウィンドウが表示されます。
- 4. Dell 管理下システム の下からいずれかの Dell システムを選択します。
- 起動をクリックします。
   システムのデフォルトのブラウザで、保証情報レポートが開きます。

#### ノードツリーからの保証情報レポートの起動

Dell Managed Systems ノードツリーから保証情報ツールを起動するには

- 1. ノード ツリーの任意のノードグループから、希望の Dell システムまたは Dell デバイスを選択します。
- 右クリックして、ポップアップメニューから すべてのタスク → ツールの起動 と選択します。
   実行するツールの選択ウィンドウが表示されます。
- 3. ツール → Dell ツール から 保証情報レポート を選択し、起動をクリックします。 システムのデフォルトのブラウザで、保証情報レポートが開きます。

#### サービスツリーからの保証情報レポートの起動

**サービス → システムインフラストラクチャ → Dell ハードウェア**から保証情報レポートツールを起動するには

- 1. サービス ツリーの任意のサービスグループの下にある、希望の Dell システムまたは Dell デバイスを選択 します。
- 右クリックして、ポップアップメニューから すべてのタスク → ツールの起動 と選択します。
   実行するツールの選択ウィンドウが表示されます。
- 3. ツール → Dell ツール から 保証情報レポート を選択し、起動をクリックします。 システムのデフォルトのブラウザで、保証情報レポートが開きます。

#### 警告メッセージからの保証情報レポートの起動

Dell システムまたは Dell デバイスに関連付けられた警告メッセージから保証情報レポートツールを起動するには

- 1. サービスまたは ノード ツリーから、希望の Dell システムまたは Dell デバイスを選択します。
- 2. 右ペインで、システムまたはデバイスに関連付けられている警告メッセージを選択します。

- 3. 右クリックして、ポップアップメニューから ツールの起動 → メッセージ と選択します。 実行するツールの選択ウィンドウが表示されます。
- ツール → Dell ツール から 保証情報レポート を選択し、起動をクリックします。
   システムのデフォルトのブラウザで、保証情報レポートが開きます。

## Dell Connections License Manager コンソールの起動

Dell Connection License Manager コンソールの起動ツールを起動して、監視している Dell Connections License Manager の詳細情報を取得します。Dell SPI のインストール後、HPOM コンソールの **ツール** → Dell **ツール** → Dell SPI ライセンス の下に、Dell Connection License Manager コンソール起動ツール が表示されます。

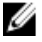

メモ: デフォルト以外の場所に DCLM がインストールされている場合、DCLM コンソール起動ツールで、 DCLM がインストールされている場所を手動で設定する必要があります。

#### ツールからの Dell Connections License Manager の起動

Dell Connections License Manager ツールを HPOM コンソールの ツール フォルダから起動するには

- 1. ツール  $\rightarrow$  Dell ツール  $\rightarrow$  Dell SPI ライセンス と選択します。
- 2. 右ペインで Dell Connections License Manager コンソール起動ツール を選択して右クリックします。
- ポップアップメニューから すべてのタスク → ツールの起動 の順に選択します。
   システムのデフォルトのブラウザで、Dell Connections License Manager コンソール起動ツールが開きます。

#### サービスツリーからの Dell Connections License Manager の起動

サービス → システムインフラストラクチャ → Dell SPI ライセンス から Dell Connections License Manager ツー ルを起動するには

- 1. サービスツリーから、Agent Free Server Monitoring v3 サービスグループを選択します。
- 右クリックして、ポップアップメニューからすべてのタスク→ツールの起動と選択します。
   実行するツールの選択ウィンドウが表示されます。
- ツール → Dell ツール → Dell SPI ライセンス の下にある Dell Connections License Manager コンソール起動 ツールを選択して、起動をクリックします。
   システムのデフォルトのブラウザで、Dell Connections License Manager コンソール起動ツールが開きます。

#### 警告メッセージからの Dell Connections License Manager の起動

警告メッセージから Dell Connections License Manager ツールを起動するには

- 1. 右ペインで、システムまたはデバイスに関連付けられている警告メッセージを選択します。
- 右クリックして、ポップアップメニューから ツールの起動 → メッセージ と選択します。
   実行するツールの選択ウィンドウが表示されます。
- ツール→ Dell ツール→ Dell SPI ライセンス から Dell Connections License Manager コンソール起動ツール を選択して、起動をクリックします。
   システムのデフォルトのブラウザで、Dell Connections License Manager コンソール起動ツールが開きます。

## 応答のない Dell デバイス

自動グループ化サイクルで検出されたデバイスは、分類されて該当するノードまたはサービス階層の下にリ ストされます。後続の自動グループ化が後で実行され、分類されたデバイスが表示された考えられる理由に よって応答しなかった場合、そのデバイスは**応答のない Dell デバイス**グループの下に分類されます。 分類不能の状態には、次のような理由が考えられます。

- ノードが SNMP、WSMAN、または MD アレイのクエリに応答しない
- SNMP が停止した
- デバイスの IP アドレスを取得できない
- デバイスの電源がオフか、シャットダウン

✓ メモ:特定の自動グループ化サイクルで、到達不能なデバイスが到達可能になったとき、このデバイス は「応答のない Dell デバイス」フォルダから削除されて該当するデバイス分類の下に分類されます。

#### 応答のない Dell デバイスの表示

**Dell 管理下システム** ノードツリーから応答のない Dell デバイスを表示するには、**Dell 管理下システム → 応答** のない Dell デバイスと選択します。

### Knowledge Base の記事の表示

DRAC、CMC、DRACMC、IDRAC7、OMSA、OMSS、および EqualLogic のすべての警告に関連する Knowledge Base (KB) の記事を表示できます。KB 記事には、概要、理由、および警告状態を解決するための手順が記載さ れています。

#### KB 記事を表示するには

- 1. 希望の Dell システムまたは Dell デバイスを、ノード ツリーから選択します。
- 2. 右ペインで、システムまたはデバイスに関連付けられている警告メッセージを選択します。
- 3. 右クリックして、ポップアップメニューからプロパティオプションを選択します。
- 4. プロパティ 画面で、手順タブを選択します。
- 5. 表示されるリンク先の HTML をクリックします。

# Dell Smart Plug-in (SPI) のトラブルシューティング

本項では、Dell SPI の使用時に発生する可能性のある問題を挙げています。

## インストーラの起動に時間がかかる

#### 問題

管理サーバー上で Dell SPI インストーラを初めて実行する際、システムがインターネットにアクセスできない 場合には、インストーラの起動に 40~45 秒の遅延が発生します。

#### 理由

この問題は、Authenticode 署名のある管理下アセンブリ.NET Framework 2.0 のロードに通常以上に時間がかかっている場合に発生します。署名は通常、Authenticode 署名のある.NET Framework 2.0 管理下アセンブリのロード時に検証されます。

#### ソリューション

この問題を解決するには、インストーラの実行時に管理サーバーがインターネットに接続していることを確認してください。

## **DellSPIConfigUtility** がエラーを表示する

#### 問題

ユーザーアクセスコントロール (UAC) が enabled になっていると、DellSPIConfigUtility によってローカルユー ザーにエラーが表示されます。

#### ソリューション

UAC が enabled になっている場合、管理者として実行のコマンドプロンプトを使用して DellSPIConfigUtility を 実行します。

1. コマンドプロンプトアプリケーションを選択します。

2. 右クリックして、管理者として実行を選択します。

3. 管理者のコマンドラインで SNMP および WSMAN パラメータを設定します。

✓ メモ:ユーザーはシステム管理者および HP\_0VE\_Admins 権限を持っている必要があり、ない場合は、 必須のセキュリティ認証情報を提示する必要があります。

## SNMP トラップメッセージが作成されない

#### 問題

SNMP インターセプタポリシーは、トラップの送信元となるノードのアクティブメッセージブラウザに SNMP トラップメッセージを表示しない場合があります。

#### ソリューション

この問題を解決するには、Dell管理下ノードでトラップの送信先とコミュニティ文字列が正しく設定されており、管理下ノードと管理サーバー間の通信が確立されていることを確認してください。

## DNS キャッシュのエラーにより、SNMP トラップが間違った ノードで受信される

問題

Dell Managed Systems グループの下にグループ化された Dell システムの監視を開始した後、ノード間の IP ア ドレスを交換したときに、SNMP トラップが誤ったノードで受信されます。例えば、 Dell 管理下システム → Dell モノリシックサーバーグループの下に2つのノードAとBがあり、これら2つのノードの IP アドレスを 交換しいた場合、A からのトラップはB のアクティブメッセージブラウザのメッセージとして表示され、B からのトラップはこの逆に表示されます。

#### ソリューション

この問題を解決するには、次の手順を行います。

- 1. HP Operations Manager (HPOM) コンソールでサーバー設定エディタを起動します。
- 2. ノードキャッシュ設定 オプションの下で、DNS キャッシュ の値を False に設定して DNS のキャッシュを 無効にします。これでノードに正しくトラップが表示されるようになります。

# Dell システム用にグローバルシステムステータスが取得されない

#### 問題

**Dell サーバースケジュール済みステータスポーリング** ポリシーは、システムが **Dell 管理下システム**グループ にグループ分けされるまで、検出された **Dell** システムのグローバルシステムステータスを取得しません。

#### ソリューション

グローバルステータスアップデートポリシーは、毎日2時に実行するようスケジュール済みで、この時間で システムのグローバルな状態のポーリングを開始します。Dell SPI のインストール時にポリシーファイルの 自動展開を選択している場合、ポリシーはこのデフォルトのスケジュールに従って動作開始します。ただし、 自動グループ化ポリシーは毎週4時にしか実行されません。したがってDell ハードウェア自動グループ化ポ リシーが実行されてDell グループがDell 管理下システム グループの下にグループ化されるまで、システムの グローバルステータスは HPOM コンソールに表示されません。

# 関連文書およびリソース

本章では、Dell Smart Plug-in バージョン 3.0 の操作に役立つその他のマニュアルおよびリソースの詳細を説明 します。

## その他の必要マニュアル

本ガイドのほか、dell.com/support/manuals にある Dell サポートウェブサイトで次のガイドをご利用いただけま す。マニュアルページで、ソフトウェア→システム管理 とクリックします。右側の該当する製品リンクを クリックして、マニュアルにアクセスします。

- Dell OpenManage Istallation and Security ユーザーズガイド
- Dell OpenManage Server Administrator ユーザーズガイド
- Dell OpenManage Server Administrator 互換性ガイド
- Dell OpenManage Server Administrator メッセージリファレンスガイド
- Dell OpenManage Server Administrator コマンドラインインタフェースユーザーズガイド
- Dell OpenManage With VMware ESX/ESXi 4 Systems Management Guide。このガイドにアクセスするには、 dell.com/support/manuals で、ソフトウェア → 仮想化ソリューション → VMware ソフトウェア とクリ ックします。
- SNMP トラップ相関ガイド
- Dell Chassis Management Controller User's Guide (Dell Chassis Management Controller ユーザーズガイド)
- Dell Integrated Remote Access Controller User's Guide (Dell Integrated Remote Access Controller  $\neg \psi \chi$  $\forall \gamma \in \mathcal{N}$ )
- Dell Remote Access Controller 5 User's Guide (Dell Remote Access Controller 5 ユーザーズガイド)
- Dell Remote Access Controller/ Modular Chassis User's Guide (Dell Remote Access Controller/Modular Chassis ユーザーズガイド)
- Dell OpenManage Essentials Version 1.0 ユーザーズガイド
- Dell OpenManage Power Center Version 1.1 ユーザーズガイド
- Dell Connections License Manager Version 1.0 ユーザーズガイド
- MD ストレージアレイデバイスに関する『Dell PowerVault MD ストレージアレイユーザーズガイド』を 表示するには、dell.com/support/manuals でシステム → PowerVault ストレージの下から希望の Dell MD ストレージアレイデバイスを選択します。
- 『*Dell EqualLogic ユーザーズガイド*』を表示するには、dell.com/support/manuals で、システム → Dell EqualLogic → Dell EqualLogic マニュアルとクリックします。

本書で使用されている用語については、デルサポートサイト dell.com/support/manuals の『*用語集*』を参照してください。

## デルへのお問い合わせ

メモ:お使いのコンピュータがインターネットに接続されていない場合は、購入時の納品書、出荷伝票、 請求書、またはデルの製品カタログで連絡先をご確認ください。

デルでは、オンラインまたは電話によるサポートとサービスのオプションを複数提供しています。サポート やサービスの提供状況は国や製品ごとに異なり、国/地域によってはご利用いただけないサービスもござい ます。デルのセールス、テクニカルサポート、またはカスタマーサービスへは、次の手順でお問い合わせい ただけます。

1. dell.com/support/manuals にアクセスします。

2. サポートカテゴリを選択します。

- 3. 米国在住以外のお客様は、dell.com/supportページ下の国コードを選択してください。すべてを選択する とすべての選択肢が表示されます。
- 4. 必要なサービスまたはサポートのリンクを選択します。